/ Perfect Charging / Perfect Welding / Solar Energy

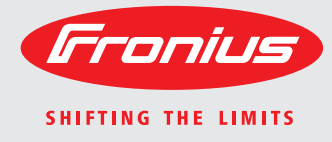

## Fronius Datamanager Galvo - Symo

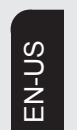

**Operating Instructions** 

System monitoring

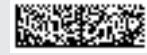

42,0426,0173,EA 003-10122014

Introduction Thank you for the trust you have placed in our company and congratulations on buying this high-quality Fronius product. These instructions will help you familiarize yourself with the product. Reading the instructions carefully will enable you to learn about the many different features it has to offer. This will allow you to make full use of its advantages.

Please also note the safety rules to ensure greater safety when using the product. Careful handling of the product will repay you with years of safe and reliable operation. These are essential prerequisites for excellent results.

# Contents

#### **General Information**

| General                                                                        | 7  |
|--------------------------------------------------------------------------------|----|
| General                                                                        | 7  |
| Available Versions of Fronius Datamanager                                      | 7  |
| Applicable DATCOM Components                                                   | 7  |
| Prerequisites for Operation                                                    | 7  |
| Notes regarding Radio Certification                                            | 8  |
| Scope of Supply                                                                |    |
| Configuration Examples                                                         |    |
| Calculating the data volume                                                    |    |
| General                                                                        |    |
| Firmware versions for calculating the data volume                              |    |
| Calculating Data Volumes                                                       |    |
|                                                                                |    |
| General information for the network administrator                              |    |
| Requirements.                                                                  |    |
| General Firewall Settings                                                      |    |
| Sending service messages via a DSL internet connection                         |    |
| Controls, connections and indicators                                           |    |
| Sofoty                                                                         |    |
| Salely                                                                         |    |
| Schematic Connection of I/Os                                                   |    |
|                                                                                |    |
| Installing Fronius Datamanager                                                 | 19 |
| notaning Frontao Datantanagor                                                  |    |
| Inserting Fronius Datamanager into an inverter                                 |    |
| General                                                                        |    |
| Safety                                                                         |    |
| Installing Fronius Datamanager in Fronius Solar Net                            | 22 |
| Installing Inverters with Fronius Datamanager in Fronius Solar Net             | 22 |
| Cabling                                                                        | 23 |
| Fronius Solar Net clients                                                      | 23 |
| Fronius Solar Net Client Cabling                                               |    |
| Requirements for the Solar Net Data Cables                                     |    |
| Preassembled data cables                                                       |    |
| Installing Fronius Datamanager – Overview                                      |    |
| Safety                                                                         |    |
| Starting Up for the First Time                                                 |    |
|                                                                                |    |
| Connect to Fronius Datamanager                                                 | 27 |
| Connecting to Eranius Determonager via a Web Browser                           | 20 |
| Connecting to Frontus Datamanager via a web Browser                            |    |
| Dequiromente                                                                   |    |
| Establishing a Connection to Eronius Datamanager via a Web Browser             |    |
| Connecting to Eronius Datamanager via the Internet and Eronius Solar web       |    |
| General                                                                        |    |
| General                                                                        | 30 |
| Requirements                                                                   | 30 |
| Accessing data from Fronius Datamanager via the Internet and Fronius Solar web |    |
|                                                                                |    |
| Current Data, Services, and Settings on Fronius Datamanager                    | 31 |
| The Fronius Datamanager Website                                                | 33 |
| Fronius Datamanager Website – Overview                                         |    |
| The Settings Menu                                                              |    |
|                                                                                |    |

Other setting options.....

5

34

| Current Data in Fronius Datamanager                                                                                                    | 35 |
|----------------------------------------------------------------------------------------------------|----|
|                                                                                                    | 35 |
| System Overview                                                                                                    | 36 |
| Inverter/Sensors View                                                                                                    | 37 |
| Services – System Information                                                                                                    | 38 |
| System Information                                                                                                    | 38 |
| Services – Network Diagnostics                                                                                                    | 39 |
| Network Diagnostics                                                                                                    | 39 |
| Services – Firmware Update                                                                                                    | 40 |
| General                                                                                                    | 40 |
| Automatic Update Search                                                                                                    | 41 |
| Manual Update Search                                                                                                    | 41 |
| Firmware update via web                                                                                                    | 41 |
| Firmware Update via LAN                                                                                                    | 42 |
| Services – Opening Wizards                                                                                                    | 44 |
| Opening Wizards                                                                                                    | 44 |
| Settings – General                                                                                                    | 45 |
| General                                                                                                    | 45 |
| Settings – Passwords                                                                                                    | 46 |
| General                                                                                                    | 46 |
| Passwords                                                                                                    | 46 |
| Settings – Inverter                                                                                                    | 48 |
| Views Inverter                                                                                                    | 18 |
| Views - Inverter                                                                                                    | 40 |
| Settings – Fionius Sensor Carus                                                                                                    | 49 |
| Settinga Franius Salar wah                                                                                                    | 49 |
| Settings – Fronius Solar.web                                                                                                    | 50 |
|                                                                                                    | 50 |
| Settings – Service Messages                                                                                                    | 52 |
| General                                                                                                    | 52 |
| Service Messages                                                                                                    | 52 |
| Settings – Network                                                                                                    | 54 |
| General                                                                                                    | 54 |
| Network                                                                                                    | 54 |
| Settings – Energy Manager                                                                                                    | 58 |
| General                                                                                                    | 58 |
| Energy Manager                                                                                                    | 58 |
| Settings – Push Service                                                                                                    | 60 |
| Push Service                                                                                                    | 60 |
| Further Information about the Push Service Function                                                                                                    | 61 |
| Modbus Settings                                                                                                    | 62 |
| General                                                                                                    | 62 |
| Additional Information on the Modbus Function                                                                                                    | 62 |
| Data Output via Modbus                                                                                                    | 62 |
| Limit Control                                                                                                    | 63 |
| Save or Reject Changes                                                                                                    | 64 |
| Settings – Counter                                                                                                    | 65 |
| General                                                                                                    | 65 |
| Counter                                                                                                    | 65 |
| S0 inverter                                                                                                    | 65 |
| Softings LIC Editor                                                                                                    | 67 |
|                                                                                                    | 67 |
| General Displa Control Cignal Descriver                                                                                                    | 07 |
| Oc Eulor – Ripple Control Signal Receiver                                                                                                    | 6/ |
| Connection Example                                                                                                    | 69 |
|                                                                                                    | 70 |
| UC Ealtor - Control Priorities                                                                                                    | 71 |
| A supervision of the second second |    |
| Appenaix                                                                                                    | 73 |

| Technical Data | 75 |
|----------------|----|
| Technical Data | 75 |

**General Information** 

# General

| General                                           | Fronius Datamar<br>ity of the Fronius<br>The Fronius Data<br>tem.<br>The web interfac<br>configured, via th<br>Fronius Datamar<br>with an automatic<br>When connected<br>chived data can b<br>in Fronius Solar I<br>When connected<br>system can be ea<br>configuration is re<br>Solar.web.                                                                                                    | nager i<br>Com<br>amana<br>e can l<br>ne Inte<br>nager i<br>c alarn<br>to Fro<br>De save<br>Net.<br>I to Fro<br>asily a<br>equire | is a network-compatible datalogger which combines the functional-<br>Card and Fronius Datalogger Web on a plug-in card.<br>ger web interface provides a quick overview of the photovoltaic sys-<br>be accessed via a direct connection from the Intranet or, if properly<br>rnet.<br>is equipped with an easy-to-configure system monitoring feature<br>n. The alarm can be signaled via SMS, e-mail, or fax.<br>onius Solar.access, real-time photovoltaic system data as well as ar-<br>ed to a PC and analyzed. You can also make settings to all devices<br>onius Solar.web, the real-time and archived data of a photovoltaic<br>ccessed via the Internet or the Fronius Solar.web App. No difficult<br>d. Data is sent automatically from Fronius Datamanager to Fronius |  |
|---------------------------------------------------|----------------------------------------------------------------------------------------------------|----------------------------------------------------------------------------------------------------|----------------------------------------------------------------------------------------------------|--|
| Available Ver-<br>sions of Fronius<br>Datamanager | <ul> <li>The following versions of Fronius Datamanager are available for the Fronius Galvo and Fronius Symo inverters:</li> <li>Without Fronius Com Card function</li> <li>Without Fronius Com Card function and with WLAN</li> <li>Provided that the inverter is not fitted as standard with the Fronius Datamanager, existing inverters can be upgraded with the Fronius Datamanager.</li> </ul> |                                                                                                    |                                                                                                    |  |
| Applicable DAT-<br>COM Compo-<br>nents            | The Fronius Data following DATCC                                                                                                    | amana<br>)M cor                                                                                                    | iger plug-in card installed in the inverter can be operated with the mponents:                                                                                                    |  |
|                                                   | - up to 100                                                                                                    | х                                                                                                    | Fronius inverters                                                                                                    |  |
|                                                   |                                                                                                    |                                                                                                    | (incl. the inverter in which the Fronius Datamanager is installed)                                                                                                    |  |
|                                                   | - up to 10                                                                                                    | X                                                                                                    | Fronius Sensor Card of Fronius Sensor Box                                                                                                    |  |
|                                                   | - up to 1                                                                                                    | ×                                                                                                    | Fronius Interface Card or Fronius Interface Box                                                                                                    |  |
|                                                   | - up to 200                                                                                                    | x                                                                                                    | Fronius String Control                                                                                                    |  |
| Prerequisites for<br>Operation                    | In order to ensur<br>ternet connectior<br>- For cabled ir<br>KB/s and an<br>at least 256<br>- For solutions<br>sion of at leas                                                                                                    | e flawl<br>n:<br>uploa<br>KB/s.<br>s with r<br>ast 3 G                                                                            | less data exchange online, it is essential to use an appropriate in-<br>t solutions, Fronius recommends a download speed of at least 512<br>Id speed of<br>mobile internet services, Fronius recommends a standard transmis-<br>6 with reliable signal strength.                                                                                                    |  |

These specifications do not provide an absolute guarantee of flawless operation. High error rates in the transmission, fluctuating receptions or misfires can have an adverse effect on Fronius Datamanager's online operation.

Fronius recommends on-site testing to ensure that the connections meet the minimum requirements.

Since Fronius Datamanager acts as a data logger, no other data logger may be present in the Fronius Solar Net ring. Only have one Fronius Datamanager for each Fronius Solar Net ring.

The following DATCOM components may not be operated together with the Fronius Datamanager in a Fronius Solar Net ring:

- Fronius Power Control Card/Box
- Fronius Modbus Card
- Fronius Datalogger Web
- Fronius Personal Display DL Box
- Fronius Datalogger easy/pro

To use "Fronius Datamanager", the plug-in card must be installed in one inverter. The "Fronius Datamanager" plug-in card and the "Fronius Com Card" must not be used together in one inverter.

Notes regarding Radio Certification Fronius Datamanager plug-in cards with WLAN are equipped with a wireless module.

Wireless modules in the USA require FCC certification:

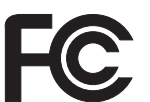

### FCC

This device conforms to the limits for a Class B digital device, pursuant to Part 15 of the FCC regulations. These limits are designed to provide reasonable protection against harmful interference in a residential installation. This device generates and uses high frequency energy and, if not used in accordance with the instructions, may interfere with radio communications. However, there is no guarantee that interference will not occur in a particular installation.

If this device does cause harmful interference to radio or television reception, which can be determined by turning the device off and on, the user is encouraged to try to correct the interference by one or more of the following measures:

- Reorient or relocate the receiving antenna.
- Increase the distance between the device and the receiver.
- Connect the device to a different circuit than the receiver.
- Consult the dealer or an experienced radio/TV technician for help.

FCC ID: PV7-WIBEAR11N-DF1

#### **Industry Canada RSS**

This device complies with Industry Canada license-exempt RSS standards. Operation is subject to the following two conditions:

(1) this device is not permitted to cause harmful interference, and(2) this device must accept any interference, including interference that may cause undesired operation of the device.

IC ID: 7738A-WB11NDF1

Unless otherwise expressly permitted by the manufacturer, changes or modifications to the wireless module are not allowed and lead to a loss of the right of use of the device by the user.

### Scope of Supply Basic equipment:

- 1 x Fronius Datamanager plug-in card
- 1 x Ethernet cable 5 m, blue
- 2 x Terminating plugs
- 1 x 12-pin plug

In addition for Fronius Datamanager with WLAN:

1 x WLAN antenna

# Configuration Ex- Linking inverters with Fronius Datamanager to a PC: amples

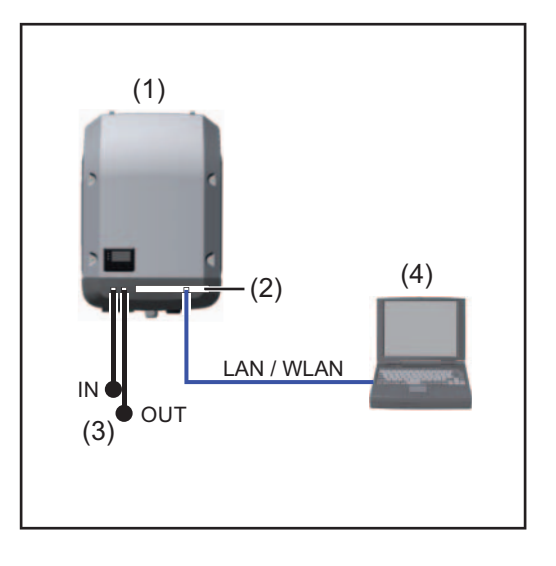

- (1) Inverter
  - +
- (2) Fronius Datamanager
- (3) Terminating plug (2x)
- (4) PC/Laptop

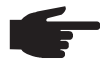

**NOTE!** When linking an inverter with Fronius Datamanager to a PC, a terminating plug must be connected to both of the Fronius Solar Net In and Fronius Solar Net OUT connection sockets.

#### Inverter (Fronius Galvo or Fronius Symo) linked to Fronius Datamanager with additional inverters (Fronius IG Plus V), a Fronius Sensor Box and a PC:

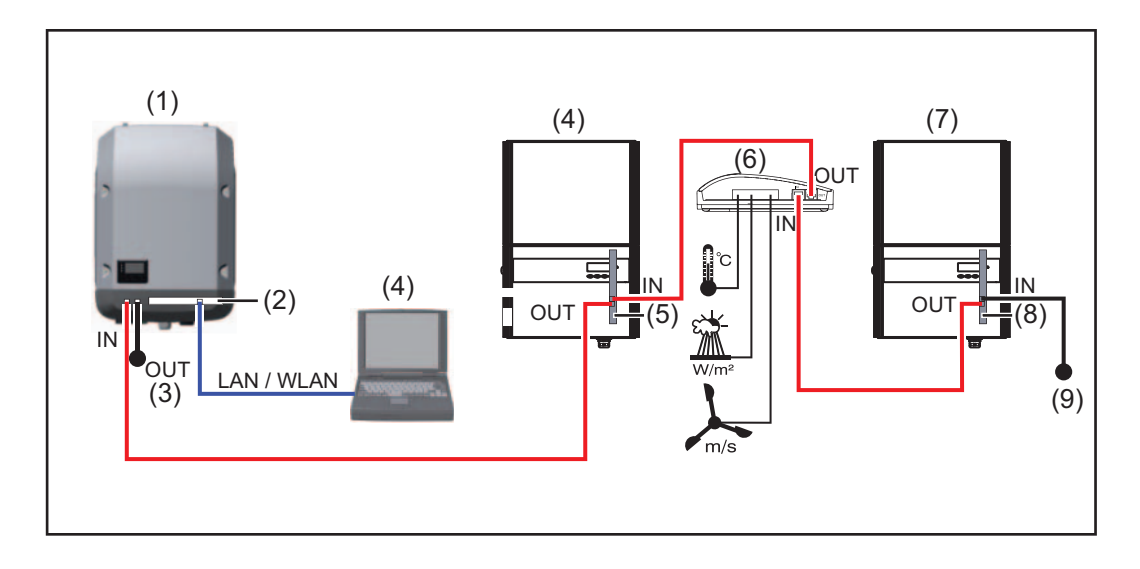

- Inverter
   (e.g: Fronius Galvo or Fronius Symo)
   +
- (2) Fronius Datamanager
- (3) PC/Laptop
- (4) Inverter

(e.g., Fronius IG Plus V) +

(5) Fronius Com Card

- (6) Fronius Sensor Box
  - Inverter (e.g., Fronius IG Plus V) +
- (8) Fronius Com Card
- (9) Terminating plug

**NOTE!** When linking several DATCOM components in connection with an inverter with Fronius Datamanager:

(7)

Connect the Fronius Solar Net IN connection socket of the inverter, for example, with the OUT connection socket of the next DATACOM component. A terminating plug must be inserted into empty Fronius Solar Net connection sockets of the last DATACOM component.

# Calculating the data volume

| General                                                        | When operating the Fronius<br>online.<br>In order to select a suitable in<br>The following data volume c<br>ated when operating Fronius                                                                                                    | Datamanager, data is generated and<br>Iternet connection it is necessary to c<br>alculation provides an overview of th<br>Datamanager. | needs to be transmitted<br>alculate the data volume.<br>e amount of data gener- |
|----------------------------------------------------------------|----------------------------------------------------------------------------------------------------|----------------------------------------------------------------------------------------------------|---------------------------------------------------------------------------------|
| Firmware ver-<br>sions for calculat-<br>ing the data<br>volume | The data volume calculation<br>x and lower.<br>Higher firmware versions car<br>range.                                                                                                    | is based on Fronius Datamanager Fi<br>n cause a higher data volume due to t                                                            | rmware versions V 2.3.x-<br>heir increased functional                           |
| Calculating Data<br>Volumes                                    | The data volume calculation vated.                                                                                                    | depends on which Fronius Datamar                                                                                                    | ager functions are acti-                                                        |
|                                                                | Function                                                                                                    | Data volume                                                                                                    |                                                                                 |
|                                                                | Make real-time data avail-<br>able in Fronius Solar.web                                                                                                    | Once <sup>1)</sup>                                                                                                    | 150 bytes<br>32 KB/h                                                            |
|                                                                | View real-time data in<br>Fronius Solar.web                                                                                                    | Current Total View<br>per sensor card/sensor box                                                                                       | 42 KB/h<br>+ 300 KB/h                                                           |
|                                                                |                                                                                                    | Current Comparison View per inverter                                                                                                   | 13 KB/h<br>+ 4 KB/h                                                             |
|                                                                |                                                                                                    | Home                                                                                                    | 0 KB/h                                                                          |
|                                                                |                                                                                                    | System Comparison View                                                                                                    | 0 KB/h                                                                          |
|                                                                | Send archived data/log-                                                                                                    | (Memory sectors pe                                                                                                    | er day <sup>2)</sup> x 4 KB) + 8 KB                                             |
|                                                                | ging data to<br>Fronius Solar.web                                                                                                    | Transmission time <sup>3)</sup>                                                                                                    | 600 bytes/min                                                                   |
|                                                                | Sending service messag-<br>es or errors                                                                                                    | For daily sending<br>per service message or error                                                                                      | 1 KB/day<br>+ 300 bytes                                                         |
|                                                                |                                                                                                    | For immediate sending per service message or error                                                                                     | 1 KB                                                                            |
|                                                                | <ol> <li>Only after a restart o</li> <li>Calculation of memory</li> <li>"Calculating Memory</li> <li>Depending on the question of the second second</li></ol> | r if the internet connection has been<br>ry sectors per day according to Chap<br>Capacity"<br>ality of the internet connection         | disconnected<br>oter "Logging," Section                                         |

**IMPORTANT:** Since the values listed in the table are "rough data" for Fronius Datamanager and the provider's bill may show discrepancies as a result of the various ways of calculating the transfer volume, the total values should be increased by 10–20%.

If the functions have been deactivated, no data volume is generated.

A certain data volume is also required to update the Fronius Datamanager firmware. This data volume depends on the size of the relevant update package and cannot therefore be taken into account for any advance calculation of the data volume.

**IMPORTANT:** Fronius recommends a flat rate in order to avoid unforeseeable data volumes.

| Calculation exam-<br>ples | Example 1 - Home System                                                                                                    |                                                                     |
|---------------------------|----------------------------------------------------------------------------------------------------|---------------------------------------------------------------------|
|                           | 1 inverter;                                                                                                    | + 0.15 KB                                                           |
|                           | No Fronius Sensor Card/Box;<br>Fronius Datamanager has a<br>24-hour internet connection;                                                     | + 32 KB/h x 24 h = 768 KB                                           |
|                           | Archived data is sent to Fronius So-<br>lar.web;                                                                                             |                                                                     |
|                           | 30 minutes transfer time;<br>inverters operate 14 h/dav:                                                                                     | + 0.6 KB/min x 30 min = 18 KB                                       |
|                           | 15 minutes storage interval;<br>(This results in 1 memory sector per day in<br>accordance with the section "Calculating<br>memory capacity") | + (1 memory sector/day x 4 KB) + 8 KB = 12<br>KB                    |
|                           | Real-time data is viewed over a 15-minute period every day                                                                                   | + 42 KB/h x 0.25 h = 10.5 KB                                        |
|                           | 1 service message sent each day to con-<br>firm average error rate                                                                           | + 1 service message x 1 KB = 1 KB                                   |
|                           | Subtotal without safety                                                                                                    | 0.15 KB<br>768.00 KB<br>18.00 KB<br>12.00 KB<br>10.50 KB<br>1.00 KB |
|                           |                                                                                                    | 809.65 KB                                                           |
|                           | A 10% safety factor is added to the calcu-<br>lation                                                                                         | 809.65 KB + 10%                                                     |
|                           | Final result                                                                                                    | 890.615 KB/day                                                      |
|                           |                                                                                                    |                                                                     |

## Example 2 - Large System

| 100 inverters;                                                                                                    | + 0.15 KB                                                               |
|----------------------------------------------------------------------------------------------------|-------------------------------------------------------------------------|
| Fronius Datamanager has a                                                                                                    | + 32 KB/h x 24 h = 768 KB                                               |
| Arehived details contraction,                                                                                                    |                                                                         |
| lar.web;<br>120 minutes transfer time;                                                                                                    | + 0.6 KB/min x 120 min = 72 KB                                          |
| inverters operate 14 h/day;<br>5 minutes storage interval;<br>(This results in 173 memory sectors per<br>day in accordance with the section "Calcu-<br>lating memory capacity") | + (173 memory sectors/day x 4 KB)<br>+ 8 KB<br>= 700 KB                 |
| The current Total View and the current                                                                                                    | + 42 KB/h x 2 h                                                         |
| Comparison View are viewed over a two-<br>hour period every day                                                                                                    | + 300 KB/h x 10 x 2 h<br>+ (13 KB/h + 100 x 4 KB/h) x 2 h<br>= 6910 KB  |
| 50 service messages sent each day to confirm average error rate                                                                                                    | + 50 service messages x 1 KB = 50 KB                                    |
| Subtotal without safety                                                                                                    | 0.15 KB<br>768.00 KB<br>72.00 KB<br>700.00 KB<br>6910.00 KB<br>50.00 KB |
| -                                                                                                    | 8,500.15 KB                                                             |
| A 10% safety factor is added to the calculation                                                                                                    | 8,500.15 KB + 10%                                                       |
| Final result                                                                                                    | 9,350.165 KB/day<br>(approx. 9.35 MB/day)                               |

# General information for the network administrator

#### **Requirements**

| Requirements                 | <b>NOTE!</b> Configuring a network for Fronius Datamanager requires knowledge of network technology.                                                                                                    |                                                           |                                                                |                                       |  |  |
|------------------------------|----------------------------------------------------------------------------------------------------|-----------------------------------------------------------|----------------------------------------------------------------|---------------------------------------|--|--|
|                              | If Fronius Datamanager is being integ nager address must be adapted to the                                                                                                    | rated into an exis<br>e network.                          | sting network, the                                             | Fronius Datama-                       |  |  |
|                              | Example: Network address range = 19                                                                                                    | 92.168.1.x, subn                                          | et mask = 255.255                                              | .255.0                                |  |  |
|                              | <ul> <li>An IP address between 192.168.1</li> <li>Datamanager.</li> <li>The IP address selected may not</li> <li>The subnet mask must correspond</li> </ul>                                                                                                    | l.1 and 192.168.<br>be already assig<br>d to the existing | 1.254 must be ass<br>gned in the network<br>network (e.g. 255. | igned to Fronius<br>‹.<br>255.255.0). |  |  |
|                              | If Fronius Datamanager will be sending service messages and/or data to Fronius So-<br>lar.web, then a gateway address and a DNS server address must also be entered. Fronius<br>Datamanager uses the gateway address to access the Internet. The IP address of the DSL<br>router can be used as a gateway address, for example. |                                                           |                                                                |                                       |  |  |
|                              | <ul> <li>IMPORTANT!</li> <li>Fronius Datamanager may not ha</li> <li>Fronius Datamanager cannot consused for a DSL connection to the</li> </ul>                                                                                                    | ive the same IP<br>nect to the Intern<br>Internet.        | address as the PC<br>et spontaneously.                         | /laptop!<br>A router must be          |  |  |
|                              | If you are using the WLAN network co equipped with a WLAN function and a                                                                                                    | nnection, the Fro<br>WLAN antenna                         | onius Datamanage<br>suitable for the inv                       | er must be<br>verter.                 |  |  |
| General Firewall<br>Settings | The firewall must be configured as foll ager functions:                                                                                                    | ows in order to u                                         | use the different Fr                                           | onius Dataman-                        |  |  |
|                              |                                                                                                    | 49049/UDP                                                 | 15015/TCP                                                      | 80/TCP                                |  |  |
|                              |                                                                                                    | output                                                    | input                                                          | input                                 |  |  |
|                              | Sending service messages                                                                                                    | X                                                         | -                                                              | -                                     |  |  |
|                              | Connecting to datalogger via 'Fro-<br>nius Solar.web'                                                                                                    | х                                                         | -                                                              | -                                     |  |  |
|                              | Connecting to datalogger via 'Fro-<br>nius Solar.access' or<br>'Fronius Solar.service'                                                                                                    | -                                                         | х                                                              | х                                     |  |  |
|                              | Access to the Fronius Dataman-<br>ager web interface                                                                                                    | -                                                         | -                                                              | x                                     |  |  |
|                              | Service messages are sent via Froniu                                                                                                    | s Solar.web.                                              |                                                                |                                       |  |  |
|                              | Configure the firewall so that the IP add<br>49049/UDP from "fdmp.solarweb.com                                                                                                    | dress of Fronius  <br>."                                  | Datamanager can                                                | send data to port                     |  |  |

DSL routers mostly enable you to send data to the internet and, therefore, do not normally have to be configured.

To access the Fronius Datamanager web interface outside of the LAN:

Configure the network router so that requests are forwarded to port 80/TCP on Fronius \_ Datamanager

| Normally, no additional router configuration is required for a regular DSL Internet connec- |  |
|---------------------------------------------------------------------------------------------|--|
| tion for accessing 'Fronius Solar.web' and/or sending service messages, because connec-     |  |
| tions from the LAN to the Internet are open.                                                |  |

EN-US

| Using Fronius So-<br>lar.web and send-<br>ing service | However, an internet connection is required to use Fronius Solar.web and send service messages.                               |
|-------------------------------------------------------|----------------------------------------------------------------------------------------------------|
| messages                                              | Fronius Datamanager cannot connect to the Internet spontaneously. A router must be used for a DSL connection to the Internet. |

Sending service messages via a DSL Internet con-

nection

# **Controls, connections and indicators**

#### Safety

WARNING! Operating the device incorrectly can cause serious injury and damage. Do not use the functions described until you have thoroughly read and understood the following documents:
 these operating instructions

all operating instructions for system components, especially the safety rules

Controls, Connections and Indicators

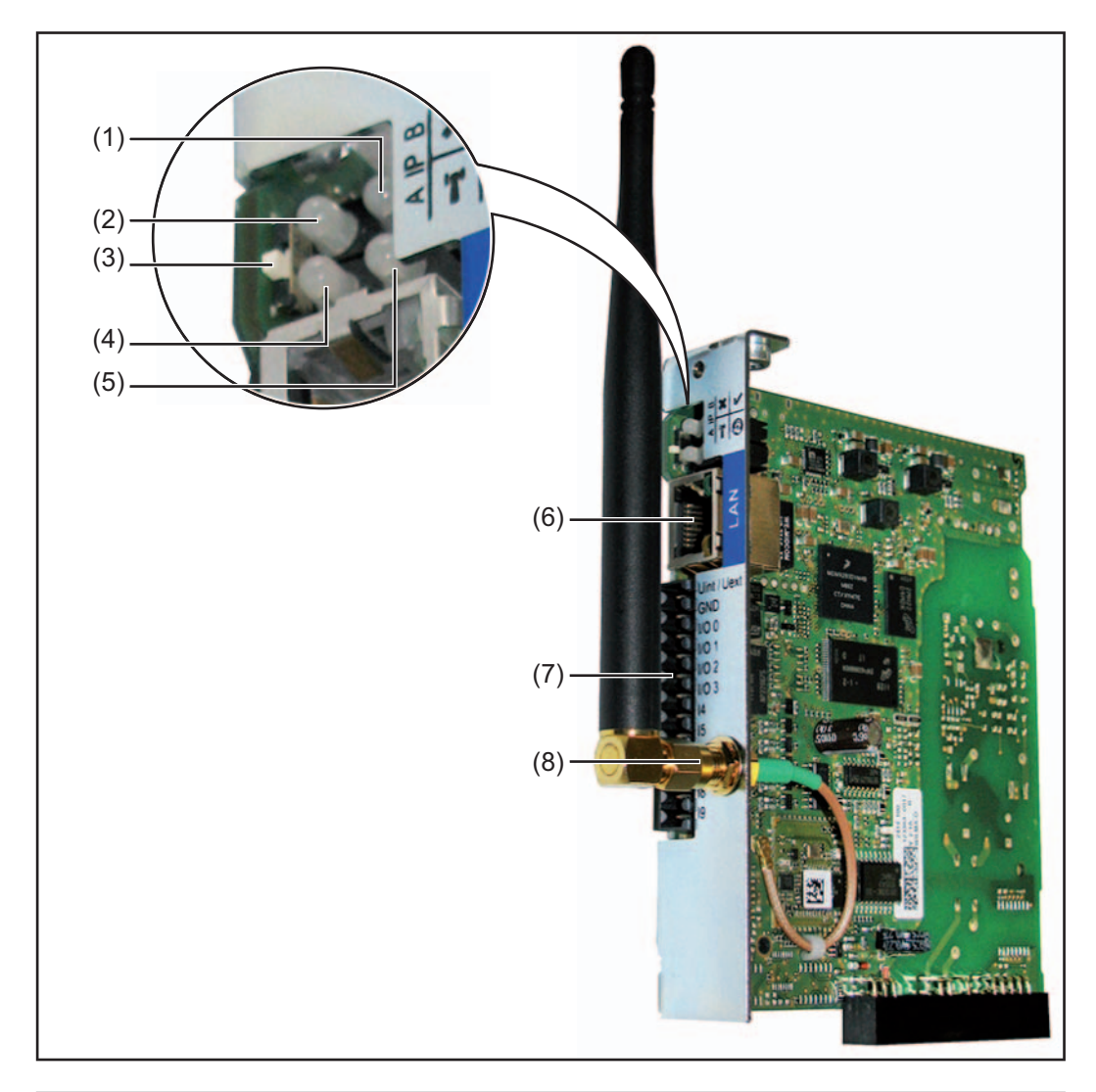

#### No. Function

(1) Supply LED

- Lights up green: When sufficient power is coming from Fronius Solar Net; Fronius Datamanager is operational
- Does not light up: When no power or not enough power is coming from Fronius Solar Net; an external power supply is required
- Flashes red: During an update process

**IMPORTANT!** Do not interrupt the power supply during an update process. Lights up red: the update process failed

×

ľ

0

#### No. Function

- (2) Connection LED
  - lights up green: When there is an active connection within Fronius Solar Net
  - Lights up red: When there is an interrupted connection within Fronius Solar Net
- (3) IP switch

for changing the IP address:

- A Default IP address "169.254.0.180" Fronius Datamanager uses the fixed IP address 169.254.0.180; the fixed IP address is used for a direct connection to a PC via LAN without first having to pre-configure the PC
- B Assigned IP address
   Fronius Datamanager operates using an assigned IP address (factory setting 192.168.1.180);
   The IP address can be set on the Fronius Datamanager web interface.

#### (4) WLAN LED

- Flashes green: Fronius Datamanager is in service mode (IP switch on the Fronius Datamanager plug-in card is in position A)
- Lights up green: When there is an existing network connection
- Lights up red: When there is no existing network connection
- Does not light up: Plug-in card without WLAN

#### (5) Solar Web LED connection

- Lights up green: When there is an existing connection to Fronius Solar.web
- Lights up red: When there is no connection to Fronius Solar.web, but one is required
- Does not light up: When no connection to Fronius Solar web is required

## (6) LAN connection socket

- Ethernet interface colored blue for connecting the Ethernet cable
- (7) I/Os

digital inputs and outputs

#### **Digital inputs:** I/O 0 – I/O 3, I 4 – I 9

voltage level: low = min. 0 V – max. 1.8 V; high = min. 3 V – max. 30 V input currents: dependent on input voltage; input resistance = 46 kOhm

#### Digital outputs: I/O 0 - I/O 3

Switching capacity when supplied by the Datamanager plug-in card: 3.2 W, 10.7 V in total for all 4 digital outputs

Switching capacity when supplied by an external power supply with min. 10.7 - max. 24 V DC, connected to Uint / Uext and GND: 1 A, 10.7 - 24 V DC (depending on the external power supply) per digital output

The connection to the I/Os is made via the supplied mating connector.

(8) WLAN Antenna Socket with WLAN antenna (only for versions with WLAN) for connecting the WLAN antenna

#### Schematic Connection of I/Os

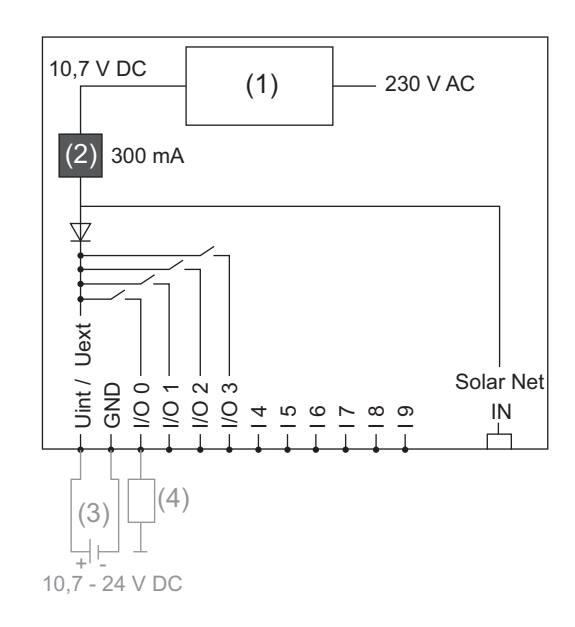

Supply via Datamanager plug-in card:

- (1) Power supply
- (2) Current limit

Supply via external power supply:

- (3) External power supply
- (4) Load

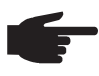

**NOTE!** When the supply is via an external power supply, the external power supply must be galvanically isolated.

# **Installing Fronius Datamanager**

# Inserting Fronius Datamanager into an inverter

**General** Provided the Fronius Datamanager plug-in card is not fitted as standard in the inverter, the plug-in card must be inserted into the inverter in accordance with the operating or installation instructions of the inverter in question. Please note the safety and warning information in your inverter's operating instructions.

**IMPORTANT!** Before inserting the Fronius Datamanager plug-in card, remove any existing Fronius Power Control Card, or Fronius Modbus Card!

#### Safety

**WARNING!** An electric shock can be fatal. Danger from grid voltage and DC voltage from solar modules.

- The connection area should only be opened by a licensed electrician.
- The separate power stage set area should only be disconnected from the connection area after first being disconnected from the grid power.
- The separate power stage set area should only be opened by Fronius-trained service personnel.

Before making any connections, make sure that the AC and DC sides are disconnected from the inverter, e.g.:

- Switch off the AC automatic circuit breaker for the inverter
- Cover solar modules

Please observe the 5 safety rules.

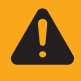

**WARNING!** An electric shock can be fatal. Danger from residual voltage from capacitors. You must wait until the capacitors have discharged.

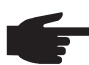

**NOTE!** Follow general ESD precautions when handling plug-in cards.

# Installing Fronius Datamanager in Fronius Solar Net

Installing Inverters with Fronius Datamanager in Fronius Solar Net

**CAUTION!** DATCOM components and/or the PC/laptop may be seriously damaged if the Ethernet or Solar Net cables are connected incorrectly to the Fronius Datamanager.

- The Ethernet cable should only be inserted into the LAN connection socket (colored blue).
- The Solar Net cable should only be inserted into the inverter Solar Net IN or Solar Net OUT connection sockets.

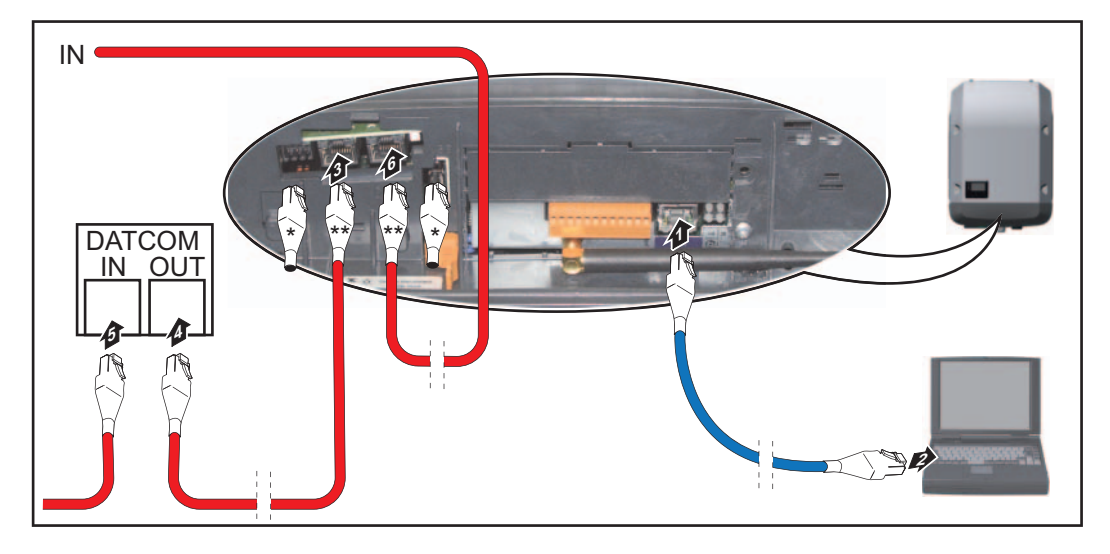

- \* Terminating plug, if only one inverter with Fronius Datamanager is linked to a PC or if there is no further Solar Net subscriber on the Solar Net connection socket.
- \*\* Solar Net Cable, if an inverter with Fronius Datamanager is linked to a PC and other DATCOM components
- Insert and lay the Ethernet cable in the inverter like a data communication cable in accordance with the operating instructions for the inverter.
- **2** Insert the Ethernet cable into the LAN connection socket.
- 3 Insert the Ethernet cable into the PC/laptop or into a suitable network connection socket.
- If only one inverter with Fronius Datamanager is being linked to a PC: Insert a terminating plug into the Solar Net IN connection socket and the Solar Net OUT connection socket

If other DATCOM components are connected to the network, besides the inverter with Fronius Datamanager:

Insert the Solar Net cable into the Solar Net IN connection socket and the Solar Net OUT connection socket.

**5** Connect the other DATCOM components.

**IMPORTANT!** A terminating plug must be inserted into every empty Solar Net connection socket of the last DATACOM component.

# Cabling

| Fronius Solar Net<br>clients                     | Inverters with Fronius Datamana<br>ternal housing or other DATCON<br>lar Net.                                                                                                    | ager or Fronius Com Card,<br>/ components will hereinaf    | DATCOM components with ex-<br>ter be referred to as Fronius So- |  |
|--------------------------------------------------|----------------------------------------------------------------------------------------------------|------------------------------------------------------------|-----------------------------------------------------------------|--|
| Fronius Solar Net<br>Client Cabling              | The data connection for the Fro<br>cables and RJ-45 plugs.<br>The overall line length in a Fron                                                                                                    | nius Solar Net client is a 1<br>ius Solar Net ring must no | :1 connection using 8-pin data<br>t exceed 1000 m.              |  |
| Requirements for<br>the Solar Net Data<br>Cables | quirements for<br>Solar Net DataShielded CAT5 (new) and CAT5e (old) cables compliant with ISO 11801 and EN 50<br>must be used for the Fronius Solar Net client cabling. Other cables are not permitted<br>blesIMPORTANT! Do not use ISO/IEC-11801 U/UTP cables! |                                                            |                                                                 |  |
|                                                  | Permitted cables:                                                                                                    |                                                            |                                                                 |  |
|                                                  | - S/STP -<br>- F/STP -<br>- S/FTP -                                                                                                    | F/FTP<br>SF/FTP<br>S/UTP                                   | - F/UTP<br>- U/FTP<br>- U/STP                                   |  |
|                                                  | The shield must be crimped onto a CAT5-compatible shielded plug.                                                                                                    |                                                            |                                                                 |  |
|                                                  | Due to the fact that the wires in ed pairs of wires are assigned of                                                                                                    | Ethernet cables are twisted orrectly for cabling in acco   | d, you must make sure the twist-<br>ordance with TIA/EIA-568B:  |  |
|                                                  | Fronius Solar Net contact                                                                                                    | Pair no. Color                                             |                                                                 |  |
|                                                  | 1 +12 V                                                                                                    | 3                                                          | white/orange line                                               |  |

| 1 | +12 V           | 3 | <b>0</b> | white/orange line              |
|---|-----------------|---|----------|--------------------------------|
| 2 | GND             | 3 |          | orange/white line<br>or orange |
| 3 | TX+ IN, RX+ OUT | 2 | 0        | white/green line               |
| 4 | RX+ IN, TX+ OUT | 1 | <b>0</b> | blue/white line<br>or blue     |
| 5 | RX- IN, TX- OUT | 1 | 0        | white/blue line                |
| 6 | TX- IN, RX- OUT | 2 |          | green/white line<br>or green   |
| 7 | GND             | 4 | •        | white/brown line               |
| 8 | +12 V           | 4 | •        | brown/white line<br>or brown   |

Cabling compliant with TIA/EIA-568B

- Make sure that the wires are assigned correctly.

- When setting up an independent ground connection (e.g., in patch panels), make sure that the shield is grounded on one side of the cable only.

The following structured cabling standards must generally be observed:

- EN 50173-1 for Europe
- ISO/IEC 11801:2002 internationally
- TIA/EIA 568 for North America

Rules for use of copper cables apply.

| Preassembled<br>data cables | <ul> <li>The following preassembled data cables are available from Fronius:</li> <li>CAT5 cable 1 m 43,0004,2435</li> <li>CAT5 cable 20 m 43,0004,2434</li> <li>CAT5 cable 60 m 43,0004,2436</li> </ul> |  |
|-----------------------------|----------------------------------------------------------------------------------------------------|--|
|                             |                                                                                                    |  |

The cables listed above are 8-pin, 1:1 LAN network cables, shielded and twisted, including RJ 45 plugs.

**IMPORTANT!** Data cables are not UV resistant. They should be protected from sunlight when laid outdoors.

# Installing Fronius Datamanager – Overview

Safety

Starting Up for the First Time

WARNING! Operating the device incorrectly can cause serious injury and damage. Do not use the functions described until you have thoroughly read and understood the following documents: these operating instructions all operating instructions for system components, especially the safety rules NOTE! Installing Fronius Datamanager requires knowledge of network technology. Insert Fronius Datamanager into the inverter

See section "Inserting Fronius Datamanager into an inverter"

- Insert blue Ethernet cable into Fronius Datamanager (LAN connection socket) 2
- Insert terminating plug into Fronius Datamanager (Solar Net IN connection socket) 3
- Insert blue Ethernet cable into the PC/laptop 4

See section "Installing Fronius Datamanager in Fronius Solar Net"

- Turn off WLAN on PC/laptop (to avoid network conflicts) 5
- Adjust network settings for Fronius Datamanager on PC/laptop: 6
- "Obtain an IP address automatically (DHCP)" must be activated
- Switch IP switch on Fronius Datamanager to position A -7

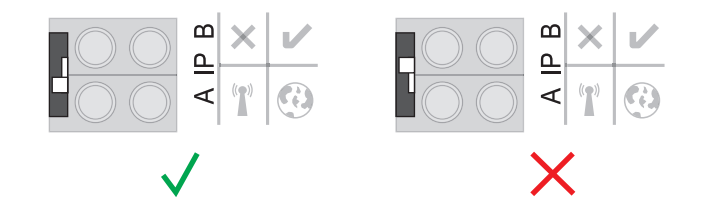

- 8 Close the inverter and switch it on
- After about 1 minute, open the browser on the PC/laptop and enter the following ad-9 dress (web server works with Internet Explorer 9 or higher, Chrome or Firefox): http://169.254.0.180

The start page of the Commissioning Wizard appears.

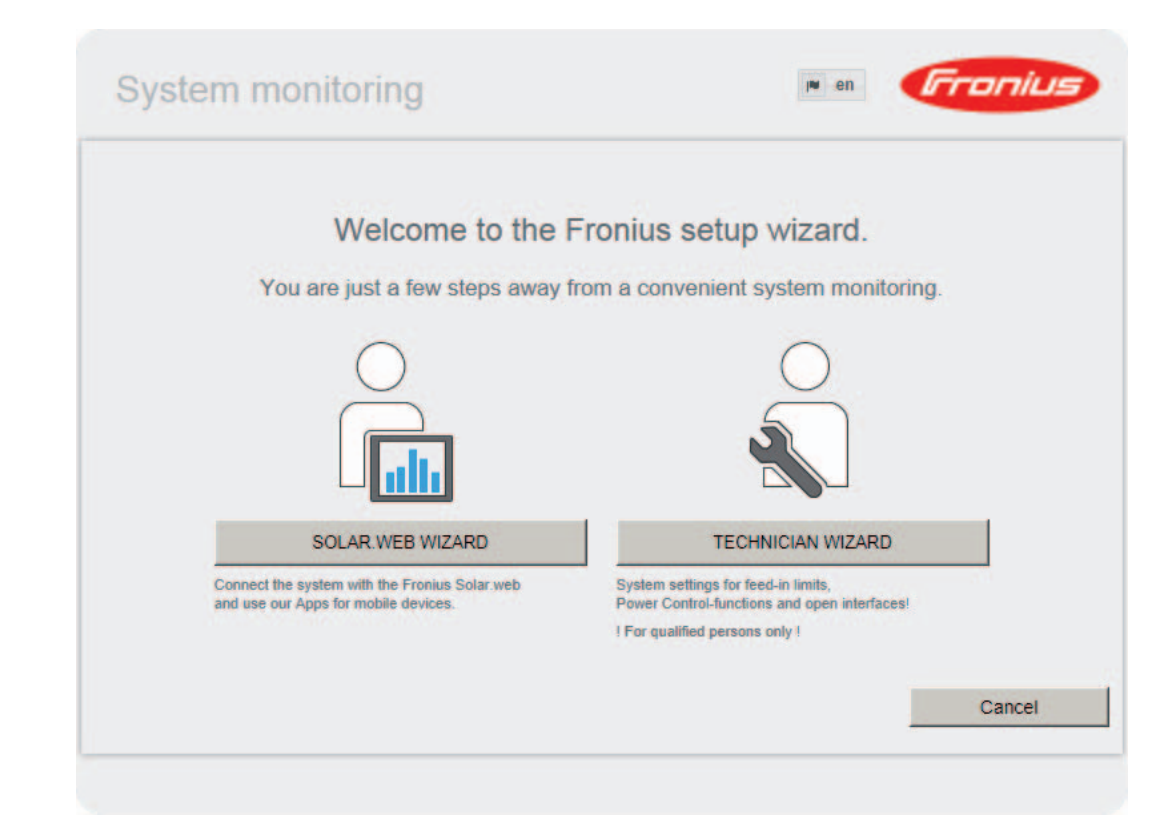

The Technician Wizard is designed for the installer and includes standard-specific settings. If the Technician Wizard is run, it is essential to note down the assigned service password. This service password is required to configure the UC Editor and Counter menu items. If the Technician Wizard is not run, no specifications for power reduction are set.

The Solar Web Wizard must be run.

[6] If necessary, run the Technician Wizard and follow the instructions

[7] Run the Solar Web Wizard and follow the instructions

The Fronius Solar.web start page appears or

The Fronius Datamanager website opens.

**IMPORTANT:** To establish a connection to Fronius Datamanager, the end device in question (e.g., laptop, tablet) must be configured as follows:

- "Obtain an IP address automatically (DHCP)" must be activated

# **Connect to Fronius Datamanager**

## Connecting to Fronius Datamanager via a Web Browser

| General      | The connection to Fronius Datamanager via an internet browser is suitable for accessing current values with several PC users in a LAN (e.g., company networks, schools, etc.). For example, total and daily yields can be accessed and/or inverter comparisons can be made on the Fronius Datamanager website. |
|--------------|----------------------------------------------------------------------------------------------------|
| Requirements | <ul> <li>At least a LAN or WLAN connection</li> <li>Web browser (e.g., Microsoft Internet Explorer IE ≥ 9.0, Firefox 4, Google Chrome 27.0)</li> <li>PC/laptop in the same network segment as Fronius Datamanager</li> </ul>                                                                                   |

Establishing a Connection to Fronius Datamanager via a Web Browser 1 Open the web browser

**2** Enter the IP address or the host name and the domain name for Fronius Datamanager in the address field

The Fronius Datamanager web page appears.

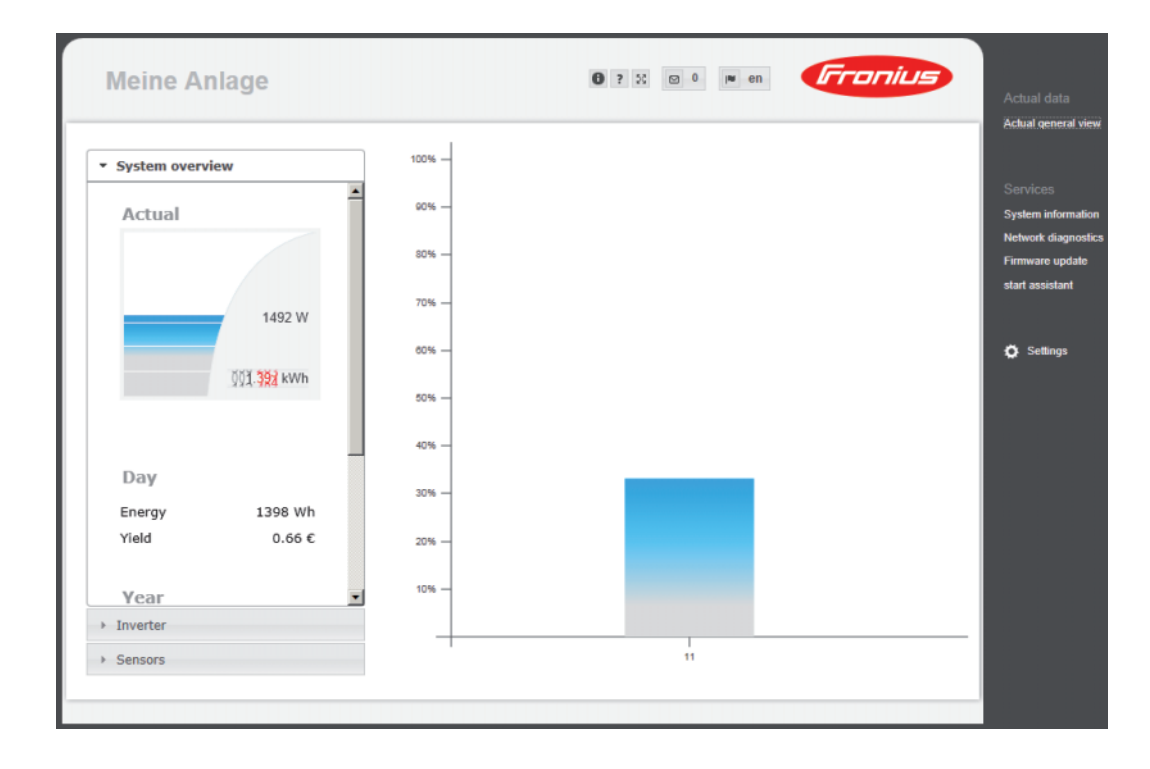

# Connecting to Fronius Datamanager via the Internet and Fronius Solar.web

| General                                                                                         | By connecting to Fronius Datamanager via the Internet and Fronius Solar.web, you can access archived data and real-time photovoltaic system data online from anywhere in the world.<br>You can also provide other users with guest access so that they can view your photovoltaic system, or you can make a comparison of several systems.                                                                                                    |
|-------------------------------------------------------------------------------------------------|----------------------------------------------------------------------------------------------------|
| Function over-<br>view                                                                          | Fronius Datamanager is connected to the Internet (e.g. via a DSL router). Fronius Data-<br>manager regularly logs on to Fronius Solar.web and sends its saved data every day.<br>Fronius Solar.web can actively contact Fronius Datamanager, e.g. to display real-time da-<br>ta.                                                                                                    |
| Requirements                                                                                    | <ul> <li>Internet access</li> <li>Web browser</li> <li>IMPORTANT! Fronius Datamanager cannot connect itself to the Internet. A router must be used for a DSL connection to the Internet.</li> <li>Registration of photovoltaic system with Fronius Solar.web.</li> <li>In order to access real-time data in Fronius Solar.web, the "Yes" option must be activated under "Send real-time data to Solar.web" in Fronius Datamanager.</li> <li>In order to access archived data in Fronius Solar.web, the "Daily" or "Hourly" option must be activated under "Send archived data to Solar.web" in Fronius Datamanager.</li> </ul> |
| Accessing data<br>from Fronius<br>Datamanager via<br>the Internet and<br>Fronius So-<br>lar.web | To access real-time and archived data from Fronius Datamanager using Fronius So-<br>lar.web:<br>Start Fronius Solar.web: http://www.solarweb.com<br>For more information about Fronius Solar.web, see the online help.                                                                                                    |

# Current Data, Services, and Settings on Fronius Datamanager

# The Fronius Datamanager Website

Fronius Datamanager Website – Overview The following data is displayed on the Fronius Datamanager website:

- (1) Current comparison view of all inverters in the Fronius Solar Net ring
- (2) System overview: Current/Day/Year/Total
- (3) Inverter
- (4) Sensors
  (5) Services System information, Network diagnostics, Firmware update
- (6) The Settings Menu
- (7) Other Setting Options

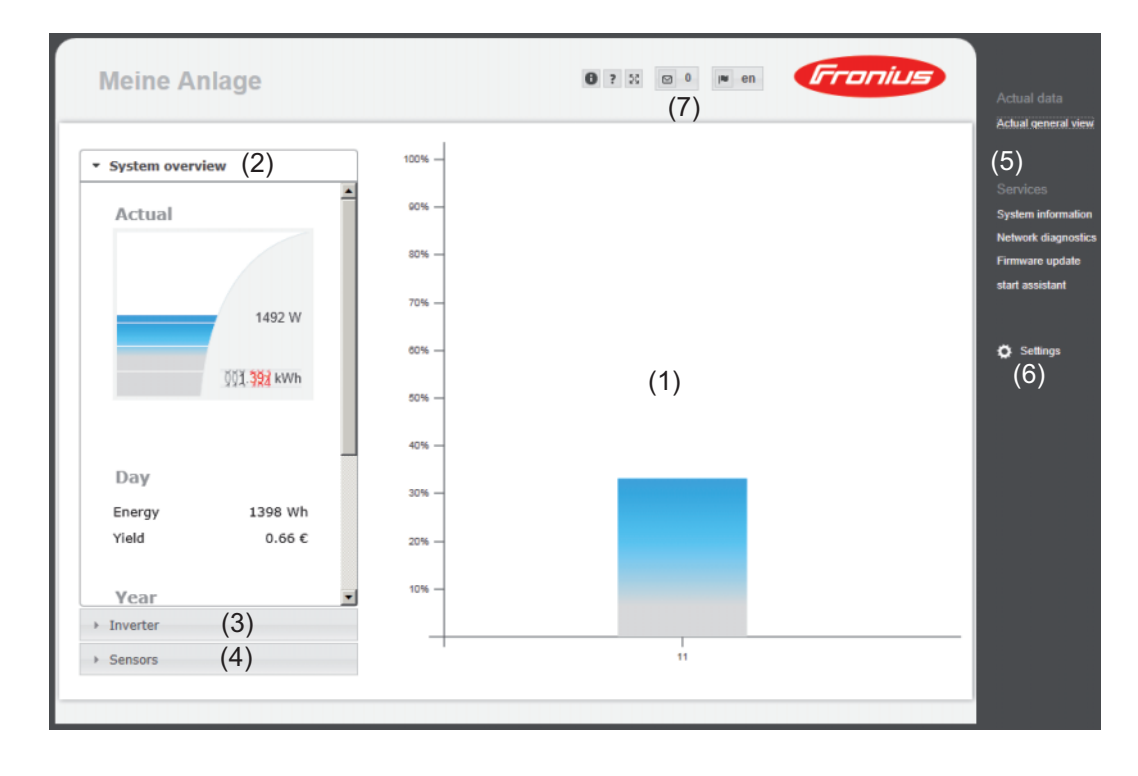

# The SettingsAfter clicking on "Settings," the Settings menu is opened on the Fronius Datamanager webMenupage.Fronius Datamanager is configured in the Settings menu.

| GENERAL *                                          | General Adjustment and Viewing of Menu Items                                                                                                |
|----------------------------------------------------|----------------------------------------------------------------------------------------------------|
| PASSWORDS                                          | <ol> <li>Connect to Fronius Datamanager</li> <li>Click on "Settings"</li> <li>Click on the desired menu item</li> </ol>                     |
| FRONIUS SENSOR CARDS                               | The desired menu item is opened.                                                                                                    |
| FRONIUS SOLAR.WEB SERVICE MESSAGES NETWORK         | <ul> <li>4 View menu item or edit accordingly.</li> <li>5 If there is one, click on the relevant button (e.g, Save, Synchronize)</li> </ul> |
| ENERGY MANAGER                                     | The amended data is accepted.                                                                                                    |
| PUSH SERVICE<br>MODBUS<br>METER **<br>UC EDITOR ** | <ul> <li>* Selected menu item</li> <li>** The Counter and UC Editor menu items are protected<br/>by the service password.</li> </ul>        |
| Menu items in Settings<br>menu                     |                                                                                                    |

**Other setting op-** Other settings options are shown in the top right corner of the Fronius Datamanager web interface:

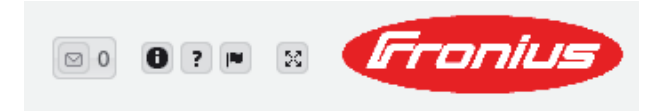

|    | Display notifications                                                                                                    |
|----|----------------------------------------------------------------------------------------------------|
| 0  | System information:<br>Datalogger ID, software version, hardware version, Solar Net connection, So-<br>lar.web connection |
| ?  | Help:<br>Fronius Datamanager operating instructions, available in both English and Ger-<br>man                            |
|    | Language:<br>For setting the language (English or German)                                                                 |
|    | The Fronius Datamanager web interface will appear in the language set in the browser or in the last language selected.    |
| 22 | Expand contents:<br>The Real-time Data/Settings menu is hidden                                                            |
# **Current Data in Fronius Datamanager**

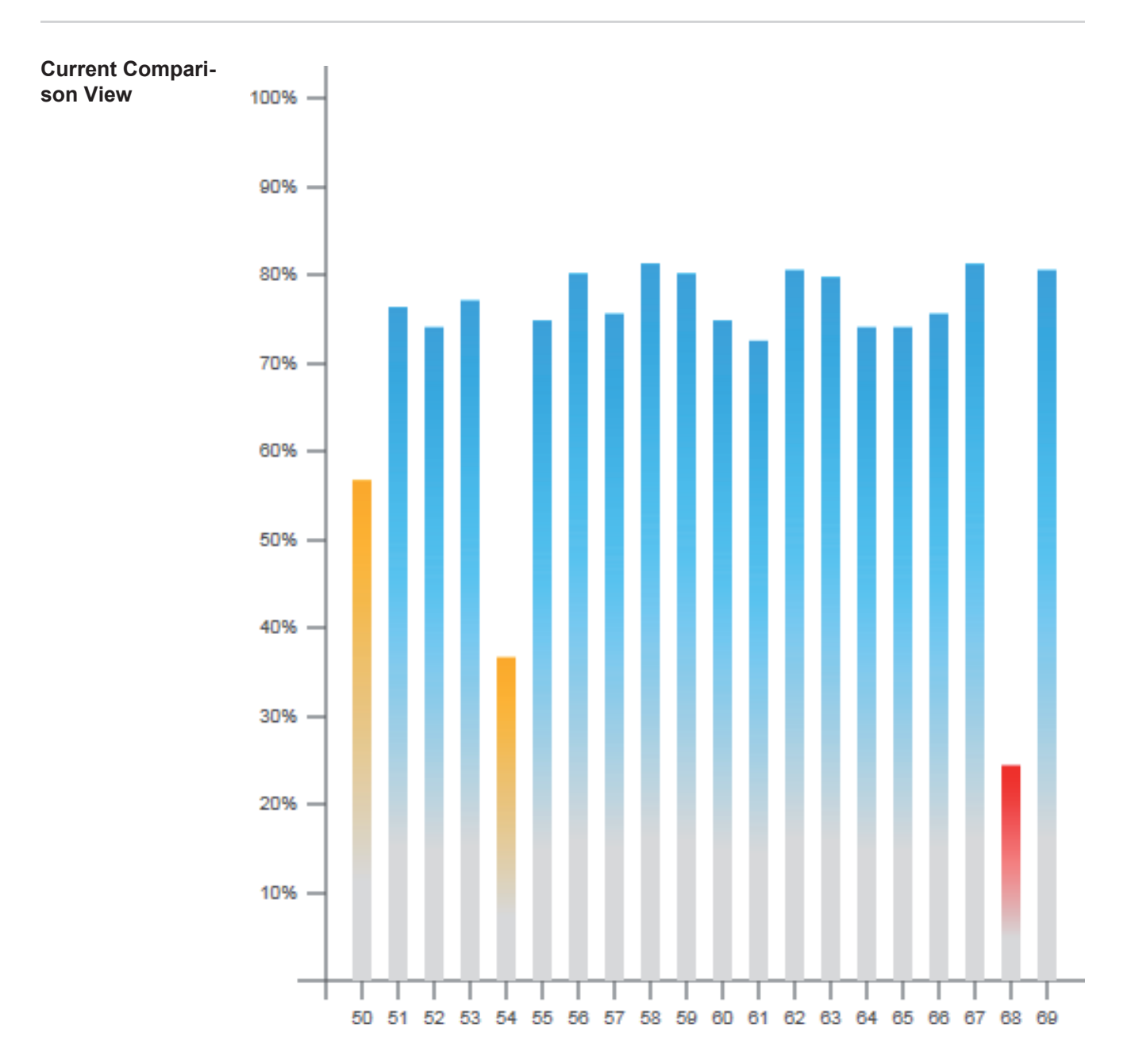

Several inverters in the same photovoltaic system can be compared in the current Comparison View.

The real-time inverter AC power is displayed as a percentage of the power from the solar module connected to the respective inverter (shown in a bar diagram). A bar is displayed for each inverter. The bar color indicates the power range of the inverter:

| Blue:   | the inverter power corresponds to the average power of all inverters.                                                                                |
|---------|----------------------------------------------------------------------------------------------------|
| Yellow: | the inverter power deviates slightly from the average power of all inverters (50–90% from the average).                                              |
| Red:    | the inverter power deviates significantly from the average power of all inverters or an error has occurred in the inverter (< 50% from the average). |

#### System Overview

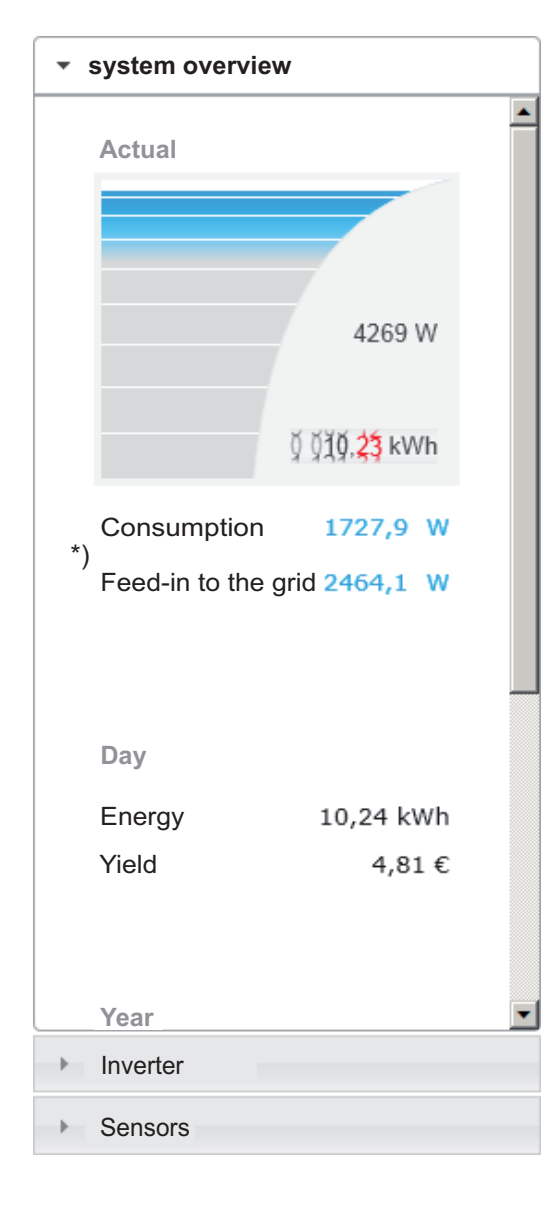

The system overview contains:

- the real-time power data of a photovoltaic system
- the active devices
- the energy generated per day, per year, and in total
- the yield per day, per year, and in total
- \*) The values for consumption and energy fed into the grid are only displayed when a counter is configured on the inverter and the counter sends valid data.

#### Inverter/Sensors Inve View

#### Inverter View

| System overview              |   |
|------------------------------|---|
| <ul> <li>Inverter</li> </ul> |   |
|                              | 6 |
| Inverter 50                  |   |
| Fronius IG 30                |   |
| Inverter 51                  | Ξ |
| Fronius IG 30                |   |
| Inverter 52                  |   |
| Fronius IG 30                | - |
| Inverter 53 <sup>*)</sup>    |   |
| Fronius IG 30                |   |
| Inverter 54                  |   |
| Fronius IG 30                | _ |
| Inverter 55                  |   |
| Fronius IG 30                |   |
| Inverter 56                  |   |
| Fronius IG 30                |   |
| Inverter 57                  |   |
| Fronius IG 30                |   |

The Inverter View displays all the inverters present in the system.

\*) Clicking on an inverter or the corresponding bar in the Comparison View displays the inverter's realtime data:

#### Inverter 53

Fronius IG Plus 150 V-3

| Running |
|---------|
| 8413 W  |
| 80 kWh  |
| 12 MWh  |
| 36 MWh  |
|         |

#### **Sensor View**

| <ul> <li>System overview</li> </ul> |        |
|-------------------------------------|--------|
| Inverter                            |        |
| <ul> <li>Sensors</li> </ul>         |        |
|                                     |        |
| Sensor Card 1                       |        |
| Temperature 1                       | 56 °C  |
| Temperature 2                       | 30 °C  |
| Irradiation                         | 0 W/m² |
| <b>D L L A</b>                      |        |
| Digital 1                           | 0 m/s  |

# The Sensor View displays all the sensor cards/boxes present in the system.

# **Services – System Information**

#### System Information

|                       |                                |                            | S                     | syster                   | m inf          | orma             | tion -           |                  |                 |                        |                      |                    |               |   |
|-----------------------|--------------------------------|----------------------------|-----------------------|--------------------------|----------------|------------------|------------------|------------------|-----------------|------------------------|----------------------|--------------------|---------------|---|
| D. ( 1. 10)           | 242.424                        | 25                         |                       |                          |                |                  |                  |                  |                 |                        |                      |                    |               |   |
| Datalogger ID         | 240.424                        | 35                         |                       |                          |                |                  |                  |                  |                 |                        |                      |                    |               |   |
| Circuit board version | 2.4A                           |                            |                       |                          |                |                  |                  |                  |                 |                        |                      |                    |               |   |
| Software version      | 3.3.5-22                       |                            |                       |                          |                |                  |                  |                  |                 |                        |                      |                    |               |   |
| System time           | Oct 21 2                       | 014, 1                     | 12:00                 | 6: <b>29 C</b>           | EST            |                  |                  |                  |                 |                        |                      |                    |               |   |
| Uptime                | 3 d, 23 l                      | n, 48 n                    | nin, S                | 34 seo                   |                |                  |                  |                  |                 |                        |                      |                    |               |   |
| User agent            | Mozilla/<br>CLR 2.0<br>.NET4.0 | 5.0 (cd<br>.5072<br>C; .NE | ompa<br>7; .N<br>ET4. | atible;<br>IET CI<br>0E) | MSIE<br>_R 3.5 | 9.0; V<br>5.3072 | /indow<br>9; .NE | /s NT (<br>T CLR | 6.1; W<br>3.0.3 | OW64; Tri<br>0729; Med | dent/5.0<br>ia Cente | ; SLCC<br>er PC 6. | 2; .NET<br>0; | Г |
| Gateway               |                                |                            |                       |                          |                |                  |                  |                  |                 |                        |                      |                    |               |   |
| DNS server            |                                |                            |                       |                          |                |                  |                  |                  |                 |                        |                      |                    |               |   |
| LED states            | ×.                             | ×                          |                       | 9                        | ° <b>1</b> °   |                  |                  |                  |                 |                        |                      |                    |               |   |
|                       |                                |                            |                       | LA                       | N inte         | erface           |                  |                  |                 |                        |                      |                    |               |   |
| IP address            |                                |                            |                       |                          |                |                  |                  |                  |                 |                        |                      |                    |               |   |
| Subnet mask           | 255.255                        | .255.0                     | )                     |                          |                |                  |                  |                  |                 |                        |                      |                    |               |   |
| MAC address           | 00:03:A                        | C:01:E                     | 3F:49                 | 9                        |                |                  |                  |                  |                 |                        |                      |                    |               |   |
|                       |                                |                            |                       | WL                       | AN int         | terfac           | e                |                  |                 |                        |                      |                    |               |   |
| IP address            |                                |                            |                       |                          |                |                  |                  |                  |                 |                        |                      |                    |               |   |
| Subnet mask           |                                |                            |                       |                          |                |                  |                  |                  |                 |                        |                      |                    |               |   |
| MAC address           | 00:06:C                        | 6:41:2                     | 27:D3                 | 3                        |                |                  |                  |                  |                 |                        |                      |                    |               |   |
|                       |                                |                            |                       |                          | GPI            | 0                |                  |                  |                 |                        |                      |                    |               |   |
| IO-Name               | 1/O0 1/                        | 01 I/                      | /02                   | I/O3                     | 14             | 15               | 16               | 17               | 18              | 19                     |                      |                    |               |   |
| IO-Direction          | OUT C                          | UT                         | IN                    | IN                       | IN             | IN               | IN               | IN               | IN              | IN                     |                      |                    |               |   |
| IO-State              | off                            | off                        | off                   | off                      | off            | off              | off              | off              | off             | off                    |                      |                    |               |   |

(4)

lote: This device contains open source software. or detailed information about the software being used and the requirements of the corresponding source code, please contact Fronius Tech Support.

Datalogger restart (1)

Reset to factory settings (2) All settings except for the network

C All settings

- (1) "Datalogger restart" button used to restart Fronius Datamanager
- "Reset to factory settings" button (2)
- (3) Option "All settings except for the network" is used to reset Fronius Datamanager to factory settings. The network settings and all items protected by the service user (UC Editor, counter settings, and the service password) are retained.
  - **Option "Settings"** is used to reset Fronius Datamanager and the network settings to factory settings. All items protected by the service user (UC Editor, counter settings, and the service password) are retained.

IMPORTANT: When Fronius Datamanager is reset to factory settings, the time and date settings must be checked.

### **Services – Network Diagnostics**

Network Diagnos-<br/>ticsThe Services / Network diagnostics option contains functions that are useful for diagnosing<br/>and correcting network problems. Ping and traceroute commands can be executed.

| Host: solarweb.fronius.com (1) | ping | traceroute |
|--------------------------------|------|------------|
|                                | (2)  | (3) 🔺      |
|                                |      |            |
|                                |      |            |
|                                |      |            |
|                                |      |            |
|                                |      |            |
|                                |      |            |
|                                |      |            |
|                                |      |            |
|                                |      |            |
|                                |      | ~          |
| Clear Screen                   |      |            |

#### The ping command

is used to determine whether or not a host is available and how much time a data transfer will take.

Sending a ping command:

**1** Enter a host name or IP address in the "Host:" field (1)

2 Click on "ping" (2)

- Ping command is sent
- The resulting data is displayed

#### A traceroute command

is used to determine the intermediate stations via which the data reaches the host.

Sending a traceroute command:

Enter a host name or IP address in the "Host:" field (1)

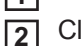

Click on "traceroute" (3)

- Traceroute command is sent
- The resulting data is displayed

# Services – Firmware Update

General

You can update the Fronius Datamanager firmware under Services / Firmware Update. A firmware update can be performed via LAN or web.

| Firmware Update                                                             |                                                                                                    |
|-----------------------------------------------------------------------------|----------------------------------------------------------------------------------------------------|
| Configuration                                                               | $(7) \qquad (8)$                                                                                                    |
| (1)  → Automatic update search ch<br>(3)  → Use proxy server for Web update | teck now (2)                                                                                                    |
| Update (5)<br>(4) Update via Web Update                                     | te via LAN                                                                                                    |
| Run update (6)                                                              |                                                                                                    |
| (1)<br>(2)<br>(3)                                                           | Automatic update search<br>"Check now" button (to search for updates manually)<br>Use proxy server for Web update               |
|                                                                             | (3) I Use proxy server for Web update         (3a) Proxy server:       http://         (3b) Port:       8080         (3c) User: |
| (3a)<br>(3b)<br>(3c)<br>(3d)                                                | Field to enter the proxy server<br>Field to enter the port<br>Field to enter the user<br>Field to enter the password            |
| (4)<br>(5)                                                                  | Carry out update via web<br>Carry out update via LAN                                                                            |
|                                                                             | C Update via Web C Update via LAN<br>(5)                                                                                        |
| (5a)                                                                        | Field to enter the IP address                                                                                                   |
| (6)                                                                         | "Run update"<br>button to launch update process                                                                                 |
| (7)<br>(8)                                                                  | "Apply/Save" button<br>"Cancel/Discard entries" button                                                                          |
|                                                                             |                                                                                                    |

| Automatic Update                                                                                  | <b>IMPORTANT:</b> An internet connection is required for the                                                                                                    | e automatic update search.                                                                         |
|---------------------------------------------------------------------------------------------------|----------------------------------------------------------------------------------------------------|----------------------------------------------------------------------------------------------------|
|                                                                                                   | When the "Automatic update search" option (1) is activation<br>tomatically search for updates once a day. If new update<br>played under the other setting options for the Fronius D                                                                    | ated, Fronius Datamanager will au-<br>tes are available, a message is dis-<br>Datamanager website. |
| Firmware Update                                                                                   |                                                                                                    | ✓ ×                                                                                                |
| Configuration                                                                                     |                                                                                                    |                                                                                                    |
| (1) Automatic update sear                                                                         | check now                                                                                                    |                                                                                                    |
| Manual Update<br>Search                                                                           | When the "Automatic update search" function is deactive search for updates.                                                                                                    | vated, there will be no automatic                                                                  |
|                                                                                                   | To search manually for updates, use the "check no                                                                                                    | ow" button (2)                                                                                     |
| Firmware Update                                                                                   |                                                                                                    | ✓ ×                                                                                                |
| Configuration                                                                                     |                                                                                                    |                                                                                                    |
| Automatic update sear                                                                             | ch check now (2)                                                                                                    |                                                                                                    |
| Firmware update<br>via web                                                                        | <ol> <li>Open the Fronius Datamanager web page via a we</li> <li>Open "Firmware update" under "Service"</li> <li>Select "Update via web"</li> <li>Click on the "Run update" button</li> <li>The confirmation prompt for the update appears:</li> </ol> | eb browser                                                                                         |
| Are you sure you want                                                                             | to run the update?                                                                                                    | 1                                                                                                  |
| The update process can<br><b>The power supply me</b><br><b>hardware.</b><br>The web interface and | n take several minutes.<br><b>ust not be disconnected during the update. A disconnection may</b><br>the connection to other Fronius services are not available during the upo                                                                          | damage your monitoring                                                                             |
| The Power LED will flas                                                                           | h red during the update.<br>sful, the LED will stop flashing and remain green, or light up red if there                                                                                                    | is an error.                                                                                       |
| After a successful upda                                                                           | te, the web browser cache must be emptied in order to avoid possible d                                                                                                    | isplay errors!                                                                                     |
| <u>Update via Web:</u><br>Please make sure that                                                   | the Datalogger has an active Internet connection.                                                                                                    |                                                                                                    |
|                                                                                                   |                                                                                                    | Yes No                                                                                             |
|                                                                                                   |                                                                                                    |                                                                                                    |

5 Click on the "Yes" button

The update starts. The update progress is displayed as a bar and a percentage.

EN-US

|                                                                                                    | If the connection to the server fails:<br>- Deactivate the firewall for the duration of the update<br>- Retry the update                                                                                                    |
|----------------------------------------------------------------------------------------------------|----------------------------------------------------------------------------------------------------|
|                                                                                                    | <ul> <li>IMPORTANT: If a proxy server is used to connect to the internet:</li> <li>The "Use proxy server for Web update" option must be activated</li> <li>The required data must be entered</li> </ul>                                                                                                    |
| Firmware Update<br>via LAN                                                                                                    | <ol> <li>Establish LAN connection between PC/laptop and Fronius Datamanager</li> <li>Download the current firmware from the Fronius homepage</li> <li>Run the downloaded update file on the PC/laptop</li> <li>This will start a web server from which Fronius Datamanager will download the required files.</li> <li>Open the Fronius Datamanager web page via a web browser</li> <li>Open settings/firmware update</li> <li>Select "Update via LAN"</li> </ol>                                                                                                    |
|                                                                                                    | <ul> <li>B Click on the "Run update" button</li> <li>The confirmation prompt for the update appears:</li> </ul>                                                                                                    |
| Are you sure you w                                                                                                    | <ul> <li>Click on the "Run update" button</li> <li>The confirmation prompt for the update appears:</li> <li>ant to run the update?</li> </ul>                                                                                                    |
| Are you sure you w                                                                                                    | Click on the "Run update" button     The confirmation prompt for the update appears:     ant to run the update?     can take several minutes.                                                                                                    |
| Are you sure you w<br>The update process<br>The power supply<br>hardware.                                                                                                    | <ul> <li>Click on the "Run update" button</li> <li>The confirmation prompt for the update appears:</li> <li>ant to run the update?</li> <li>can take several minutes.</li> <li>must not be disconnected during the update. A disconnection may damage your monitoring</li> </ul>                                                                                                    |
| Are you sure you w<br>The update process<br>The power supply<br>hardware.<br>The web interface a                                                                                                    | Click on the "Run update" button The confirmation prompt for the update appears: ant to run the update? can take several minutes. rmust not be disconnected during the update. A disconnection may damage your monitoring nd the connection to other Fronius services are not available during the update process.                                                                                                    |
| Are you sure you we<br>The update process<br>The power supply<br>hardware.<br>The web interface a<br>The Power LED will                                                                                                    | Click on the "Run update" button Click on the "Run update" button The confirmation prompt for the update appears: ant to run the update? can take several minutes. must not be disconnected during the update. A disconnection may damage your monitoring and the connection to other Fronius services are not available during the update process. flash red during the update.                                                                                                    |
| Are you sure you we<br>The update process<br>The power supply<br>hardware.<br>The web interface a<br>The Power LED will<br>If the update is suc                                                                                                    | Click on the "Run update" button  The confirmation prompt for the update appears:  ant to run the update?  can take several minutes.  must not be disconnected during the update. A disconnection may damage your monitoring  nd the connection to other Fronius services are not available during the update process.  flash red during the update.  cessful, the LED will stop flashing and remain green, or light up red if there is an error.                                                                                                    |
| Are you sure you w<br>The update process<br>The power supply<br>hardware.<br>The web interface a<br>The Power LED will<br>If the update is suc<br>After a successful u                                                                                               | Click on the "Run update" button     The confirmation prompt for the update appears:     ant to run the update?     can take several minutes.     must not be disconnected during the update. A disconnection may damage your monitoring     nd the connection to other Fronius services are not available during the update process.     flash red during the update.     cessful, the LED will stop flashing and remain green, or light up red if there is an error.     pdate, the web browser cache must be emptied in order to avoid possible display errors!                                                                                                    |
| Are you sure you we<br>The update process<br>The power supply<br>hardware.<br>The web interface a<br>The Power LED will<br>If the update is suc<br>After a successful u<br>Update via LAN:                                                                           | <ul> <li>[7] Enter the in address of the Fohaptop</li> <li>[8] Click on the "Run update" button</li> <li>The confirmation prompt for the update appears:</li> </ul> ant to run the update? can take several minutes. must not be disconnected during the update. A disconnection may damage your monitoring nd the connection to other Fronius services are not available during the update process. flash red during the update. cessful, the LED will stop flashing and remain green, or light up red if there is an error. ppdate, the web browser cache must be emptied in order to avoid possible display errors!                                                                                                    |
| Are you sure you w<br>The update process<br>The power supply<br>hardware.<br>The web interface a<br>The Power LED will<br>If the update is suc<br>After a successful u<br>Update via LAN:<br>First, please run the                                                   | Click on the "Run update" button     The confirmation prompt for the update appears:     ant to run the update?     can take several minutes.     must not be disconnected during the update. A disconnection may damage your monitoring     nd the connection to other Fronius services are not available during the update process.     flash red during the update.     cessful, the LED will stop flashing and remain green, or light up red if there is an error.     pdate, the web browser cache must be emptied in order to avoid possible display errors!     e downloaded update archive on your computer.                                                                                                    |
| Are you sure you we<br>The update process<br>The power supply<br>hardware.<br>The web interface a<br>The Power LED will<br>If the update is suc<br>After a successful u<br>Update via LAN:<br>First, please run the<br>This will start a sen                         | Click on the "Run update" button     The confirmation prompt for the update appears:     ant to run the update?     can take several minutes.     must not be disconnected during the update. A disconnection may damage your monitoring     nd the connection to other Fronius services are not available during the update process.     flash red during the update.     cessful, the LED will stop flashing and remain green, or light up red if there is an error.     pdate, the web browser cache must be emptied in order to avoid possible display errors!     e downloaded update archive on your computer.     rer on your computer from which the Datalogger can download the necessary files.                                                                                                    |
| Are you sure you we<br>The update process<br>The power supply<br>hardware.<br>The web interface a<br>The Power LED will<br>If the update is suc<br>After a successful u<br>Update via LAN:<br>First, please run the<br>This will start a serv<br>If there is a firew | Click on the "Run update" button     The confirmation prompt for the update appears:     ant to run the update?     can take several minutes.     must not be disconnected during the update. A disconnection may damage your monitoring     nd the connection to other Fronius services are not available during the update process.     flash red during the update.     cessful, the LED will stop flashing and remain green, or light up red if there is an error.     pdate, the web browser cache must be emptied in order to avoid possible display errors!     e downloaded update archive on your computer.     rer on your computer from which the Datalogger can download the necessary files.     all between your computer and the Datalogger, please deactivate it for the duration of the update. |
| Are you sure you we<br>The update process<br>The power supply<br>hardware.<br>The web interface a<br>The Power LED will<br>If the update is such<br>After a successful u<br>Update via LAN:<br>First, please run the<br>This will start a sen<br>If there is a firew | Click on the "Run update" button     The confirmation prompt for the update appears:     ant to run the update?     can take several minutes.     must not be disconnected during the update. A disconnection may damage your monitoring     nd the connection to other Fronius services are not available during the update process.     flash red during the update.     cessful, the LED will stop flashing and remain green, or light up red if there is an error.     pdate, the web browser cache must be emptied in order to avoid possible display errors!     e downloaded update archive on your computer.     rer on your computer from which the Datalogger can download the necessary files.     all between your computer and the Datalogger, please deactivate it for the duration of the update. |

**9** Click on the "Yes" button

The update starts. The update progress is displayed as a bar and a percentage.

10 Once the update has been carried out successfully, click on the "Apply/Save" button

The update is complete when the "Supply LED" lights up green.

If the connection to the server fails:

- Deactivate the firewall for the duration of the update Retry the update
- -

# **Services – Opening Wizards**

#### Opening Wizards The Commissioning Wizard can be opened again and run under "Open Wizards."

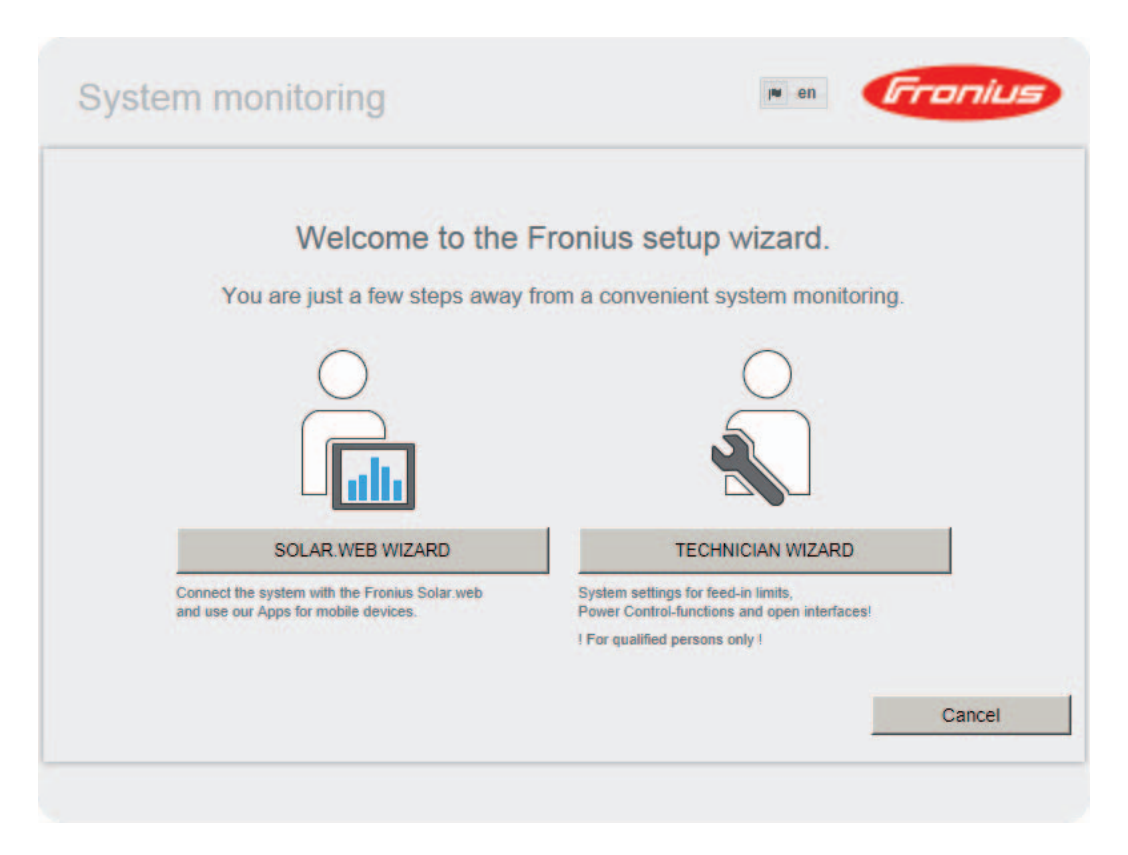

# Settings – General

General

General

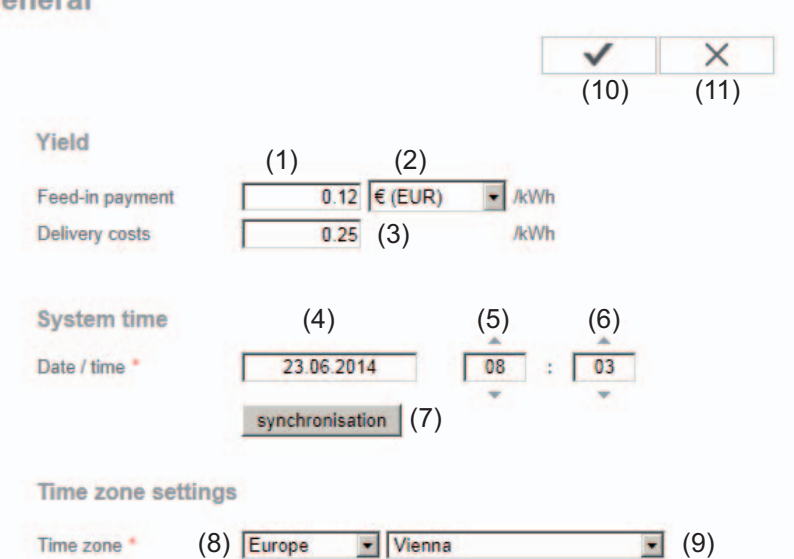

You can enter the charge rate per kWh (1), the currency (2) and the expenses per kWh (3) to calculate the yield under "Feed-in payment." The yield is shown in the current Total View.

The date (4), hour (5), and minutes (6) can be entered under "System time." Click "Synchronize" (7) to adapt the displayed time in the entry fields of the Fronius Datamanager web page to the time set on the computer operating system. Click the "Apply/Save" button (10) to apply the time.

The region (8) and location (9) for the time zone can be set under "Time zone settings."

- (10) "Apply/Save" button
- (11) "Cancel/Discard entries" button
- \* Fields marked with \* are mandatory fields.

# **Settings – Passwords**

| General   | <ul> <li>Access to Fronius Datamanager is regulated by assigning passwords.</li> <li>3 different password types are available:</li> <li>the administrator password</li> <li>the service password</li> <li>the user password</li> </ul> |  |
|-----------|----------------------------------------------------------------------------------------------------|--|
| Passwords | Passwords (4) User name admin (1) Old password Password Repeat password                                                                                                    |  |
|           | (4)                                                                                                    |  |

The administrator password set during commissioning assigns the user read and write (configuration) access to Fronius Datamanager. The user can then open the "Settings" menu item and define any settings as desired, with the exception of the UC Editor and counter settings.

When an administrator password is set, the user must enter the user name and password in Fronius Datamanager to open the "Settings" menu item.

(2) Service password, user name = service

The service password is usually assigned in the Commissioning Wizard by the service technician or system installer and provides access to system-specific parameters. The service password is required to define counter settings and settings in the UC Editor. If no service password has been assigned, the Counter and UC Editor menu items cannot be accessed.

(3) After activating the selection field, the user password is displayed, user name = user.

| Protect your system (3) | monitoring from unautho | rized read access. |              |     |
|-------------------------|-------------------------|--------------------|--------------|-----|
|                         |                         |                    | $\checkmark$ | (4) |
| User name               | user                    |                    |              |     |
| Password *              |                         |                    |              |     |
| Repeat password *       |                         |                    |              |     |

An assigned user password only gives the user read access to Fronius Datamanager. The user cannot open the "Settings" menu item.

When assigning a user password, users must enter their username and password every time they connect to Fronius Datamanager.

(4) "Apply/Save" button

# **Settings – Inverter**

#### Views – Inverter

#### Inverters

|          |                        |              |                                    | $\checkmark$ | ×     |
|----------|------------------------|--------------|------------------------------------|--------------|-------|
| ystem na | (1)<br>ame • My System | 1            |                                    | (7)          | (8)   |
| No       | visible                | Device type  | Device name                        | PV[          | Wp] 😋 |
| 11       | V                      | Symo 4.5-3-M | <ul> <li>Symo left side</li> </ul> | • 50         | 000   |
| (2)      | (3)                    | (4)          | (5)                                | (            | 6)    |

The data for the Comparison View is defined in "Inverter."

- (1) Field for assigning a system name \*
- (2) Number of the inverter in Fronius Solar Net
- (3) If the selection field is chosen, the inverter is displayed in the Comparison View
- (4) Display of device type
- (5) Field for assigning a device name \*
- (6) Field for entering the solar module power in W \*
- (7) "Apply/Save" button
- (8) "Cancel/Discard entries" button
- \* Fields marked with \* are mandatory fields.

# **Settings – Fronius Sensor Cards**

#### Sensor Cards

Fronius Sensor Cards

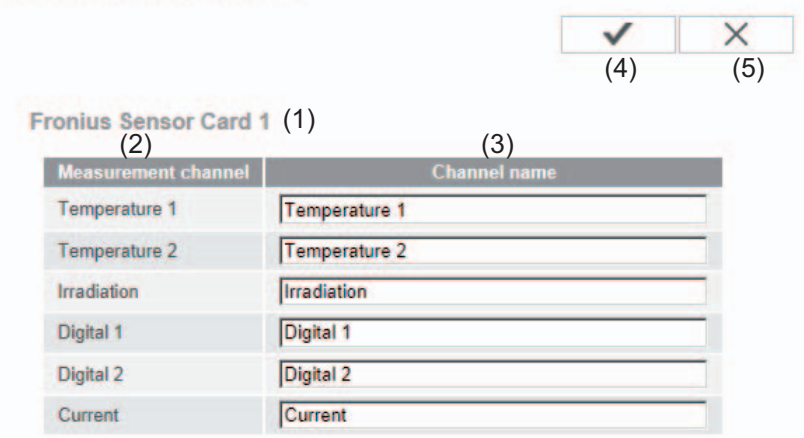

A specific channel name can be assigned to each sensor value of a Fronius Sensor Card/ Box in "Sensor Cards" (e.g., wind speed).

- (1) Sensor Card selection
- (2) Displayed measuring channel
- (3) Fields for assigning the channel name
- (4) "Apply/Save" button
- (5) "Cancel/Discard entries" button

# Settings – Fronius Solar.web

**Solar.web** The Solar.web menu item can be used to make a direct connection between Fronius Datamanager and Fronius Solar.web.

| Fronius Solar.web                                |     |      |
|--------------------------------------------------|-----|------|
|                                                  | ~   | ×    |
|                                                  | (9) | (10) |
| Datalogging settings                             |     |      |
| Query cycle inverter 5 Minutes (1)               |     |      |
| Query cycle Fronius Sensor Cards 5 Minutes . (2) |     |      |
| logged delete logged data (3)                    |     |      |
| Send actual data to Fronius Solar.web            |     |      |
| C No C Yes<br>(4)                                |     |      |
| Send archive data to Fronius Solar.web           |     |      |
| C never C daily C hourly                         |     |      |
| (5) (6) (7)<br>register at Solar.web             |     |      |
| (8)                                              |     |      |

#### **Datalogging settings**

- (1) Selection of query cycle for the inverter: Data queries every 5/10/15/20/30 minutes
- (2) Selection of query cycle for Fronius Sensor Cards: Data queries every 5/10/15/20/30 minutes
- (3) "Delete log data" button After clicking the "Delete log data" link, a security prompt appears to confirm the deletion of the log data.
- (4) Selection of whether current data is sent to Fronius Solar.web

#### Send archived data to Fronius Solar.web

- (5) Never
- (6) Daily After the selection field is activated the setting options are displayed:

| Onever (6) daily O hourly                    |          |                      |
|----------------------------------------------|----------|----------------------|
| at 07:00 • (6a)                              |          |                      |
| on 🗹 Monday 🔽 Tuesday 🔽 Wednesday 🗹 Thursday | 🗹 Friday | 🗹 Satturday 🗹 Sunday |
| (6b)                                         |          |                      |

- (6a) Field for entering the time (hour)
- (6b) Fields for selecting the weekdays
- (7) Hourly After the selection field is activated the setting options are displayed:

○ never ○ daily ● hourly

 (7)
 □ 00:00 □ 01:00 □ 02:00 □ 03:00 □ 04:00 □ 05:00 ☑ 06:00 ☑ 07:00

 (7a) ☑ 08:00 ☑ 09:00 ☑ 10:00 ☑ 11:00 ☑ 12:00 ☑ 13:00 ☑ 14:00 ☑ 15:00
 ☑ 16:00 ☑ 17:00 ☑ 18:00 ☑ 19:00 ☑ 20:00 ☑ 21:00 □ 22:00 □ 23:00

- (7a) Fields for selecting the time (hour)
- (8) "Register Solar.web" button Clicking this link opens the Fronius Solar.web start page; data relevant for Fronius Solar.web is automatically sent as well.
- (9) "Apply/Save" button
- (10) "Cancel/Discard entries" button

### **Settings – Service Messages**

General Service messages, inverter errors, the Fronius String Control, etc., are sent to Fronius Datamanager and saved. The "Service messages" selection option is used to define how service messages are communicated. They can be communicated via:

- E-mail - SMS

- 3103

Service messages can be analyzed further using Fronius Solar.web.

| Service Messag-<br>es | Serv | vice messages                                                                                                    |
|-----------------------|------|----------------------------------------------------------------------------------------------------|
|                       |      | ✓ ×                                                                                                    |
|                       |      | (13) (14)                                                                                                    |
|                       |      | Message on                                                                                                    |
|                       | (1)  | E-Mail receiver: test@email.com (2)                                                                                                    |
|                       |      | immediately (3) send test email (4)                                                                                                    |
|                       | (5)  | $ \frac{\text{daily at}}{(6) - (7)} = (8) $                                                                                                    |
|                       | (0)  | (9) daily at • 0:00 • (10) send test sms (11)                                                                                                    |
|                       |      | Language DE (12)                                                                                                    |
|                       | (1)  | Message to e-mail recipient<br>Activate to send service messages to one or more e-mail addresses                                                                                                    |
|                       | (2)  | Field for up to a max. of 10 e-mail addresses<br>Separate e-mail addresses with ";"                                                                                                    |
|                       | (3)  | Selection field to determine whether the service message will be sent immediately via e-mail or at a specific time If "daily" is selected, the selection options for the time (hour) are also displayed. |
|                       | (4)  | "Send test e-mail" button<br>Sending a test e-mail may take several minutes.                                                                                                    |
|                       | (5)  | Message to SMS recipient<br>Activate to send service messages as an SMS to a telephone number                                                                                                    |
|                       | (6)  | Field to enter the country code<br>e.g.: +43 = country code for Austria                                                                                                    |
|                       | (7)  | Field to enter area code                                                                                                    |
|                       | (8)  | Field to enter the telephone number                                                                                                    |
|                       | (9)  | Field for sending daily                                                                                                    |
|                       | (10) | Selection field for the time (hour) at which a service message is to be sent via SMS                                                                                                    |
|                       |      |                                                                                                    |

- (11) "Send test SMS" button Sending a test SMS may take several minutes.
- (12) Selection field for the language in which the service message will be sent
- (13) "Apply/Save" button
- (14) "Cancel/Discard entries" button

# **Settings – Network**

**General** The "Network" menu item is used to determine the type of internet connection (LAN or WLAN).

**IMPORTANT!** If the IP address is obtained statically, a gateway and a DNS server must be entered for the selected network interface.

#### Network Network interfaces × $\checkmark$ (21)(22) Internet connection L\_\_\_\_\_ --- () (1) 💿 (2) 0 LAN (3) (4) C static @ dynamic Get address dm2-2 Host name (5) **IP-Address** (6)Subnet-mask 255.255.255.0 (7)(8) Gateway (9)**DNS-Server** WLAN (11) 🕄 Home Network Open, Channel:52 (12) (13)Local HotSpot d. Protected WPA2, Channel:52 (14)(10)StonisNetwork . Open, Channel:64 Add WLAN (15) Configure IP (16)(17)(18)

EN-US

- (1) Internet connection via LAN
- (2) Internet connection via WLAN

#### LAN

(3) Obtain IP address statically The user enters a fixed IP address for Fronius Datamanager and also manually sets the subnet mask, gateway address, and DNS server address (from the provider).

#### (4) Obtain IP address dynamically Fronius Datamanager obtains its IP address from a DHCP server (DHCP = dynamic host configuration protocol). The DHCP server must be configured as that Exercise Determoneger is elucive as

The DHCP server must be configured so that Fronius Datamanager is always assigned the same IP address. You will then always know the IP address at which Fronius Datamanager can be found.

If the DHCP server supports the "DNS dynamic updates" function, a name can be entered for Fronius Datamanager in the "Host name" field. The connection to Fronius Datamanager can then be established using the name instead of the IP address.

For example: Host name = sample\_system, Domain name = fronius.com. The Fronius Datamanager can be reached via the address "sample\_system.fronius.com".

- (5) Field for entering a host name for dynamically obtained IP address
- (6) Field for entering the IP address for static IP address
- (7) Field for entering the subnet mask for static IP address
- (8) Field for entering the gateway for static IP address
- (9) Field for entering the DNS server for static IP address

#### WLAN

- (10) Display of detected WLAN networks
- (11) "Refresh" button Used to search again for available WLAN networks
- (12) Display of signal qualityOne bar = low signal strengthThree bars = high signal strength
- (13) Network status Open/secured/saved (after pressing the "Setup" button (16))
- (14) Display of encryption WPA / WPA2 / WEP
- Add WLAN
   Used to display hidden networks
   Clicking this option opens the "WLAN connection" window

| WLAN Connection |                   |
|-----------------|-------------------|
| Network: (15a)  | My hidden network |
| Security:       | WPA1/2 - (15b)    |
| Enter password: | •••••• (15c)      |
| Show password:  | 🔲 (15d)           |
| (15e)           | Save Cancel       |
|                 | (15f)             |

- (15a) Name of hidden WLAN network
- (15b) Selection field for encrypting the hidden WLAN network
- (15c) Field for entering the password for the hidden WLAN network
- (15d) Selection field for whether the password is displayed
- (15e) "Save" button
- (15f) "Cancel" button
- (16) "Setup" button Used to save a selected WLAN network; Clicking this option opens the "WLAN connection" window

| Home Netwo | rk (16a)                                                          |
|------------|-------------------------------------------------------------------|
| good (16b  | )                                                                 |
| WPA2 (16c) |                                                                   |
| •••••      | (16d)                                                             |
| 🔳 (16e)    |                                                                   |
|            |                                                                   |
| Save       | Cancel                                                            |
|            | Home Netwo<br>good (16b<br>WPA2 (16c)<br>•••••• <br>(16e)<br>Save |

- (16a) Name of selected WLAN network
- (16b) Signal strength of selected WLAN network
- (16c) Encryption of selected WLAN network
- (16d) Field for entering the password for the WLAN network
- (16e) Selection field for whether the password is displayed
- (16f) "Save" button
- (16 g) "Cancel" button
- (17) "Remove" button Used to delete a saved WLAN network
- (18) "Configure IP" button Clicking this option opens the "Configure IP" window

| Configure IP | (3) (4)              |         |
|--------------|----------------------|---------|
| Get address  | C static C dynamic   |         |
| Host name    | meineanlage          | (5)     |
| IP-Address   |                      | (6)     |
| Subnet-mask  | 255.255.255.0        | (7)     |
| Gateway      |                      | (8)     |
| DNS-Server   |                      | (9)     |
|              |                      |         |
|              | (19) ОК Салс<br>(20) | el<br>) |

- (19) "OK" button
- (20) "Cancel" button
- (21) "Apply/Save" button
- (22) "Cancel/Discard entries" button

# **Settings – Energy Manager**

#### General

The output I/O 1 can be used to control an actuator (e.g., relay, contactor) via the "Energy Manager" function. A load connected to I/O 1 can thus be controlled by assigning a power feed-dependent switch-on or switch-off point.

|                       |                                   |           |        | ~       | ×         |      |
|-----------------------|-----------------------------------|-----------|--------|---------|-----------|------|
|                       |                                   |           | (      | (14)    | (15)      |      |
| • Output IO-1         |                                   |           |        | S       | State: on | (16) |
| Controlling           |                                   |           |        |         |           |      |
| 2010 x 2010 x 2008    | (1) C deactivated                 |           |        |         |           |      |
|                       | (2) • by power production         |           |        |         |           |      |
|                       | (3) by power surplus (in case of  | feed-in I | imits) |         |           |      |
| Thresholds            |                                   |           |        |         |           |      |
|                       | on:                               | (4)       | 1000   | W       |           |      |
|                       | off:                              | (5)       | 500    | W       |           |      |
| Duration              |                                   | (-)       |        |         |           |      |
| and the second second | (6) 🔽 Minimum duration per on-sig | gnal:     | 1      | minutes | (7)       |      |
|                       | (8) 🔽 Maximum duration per day:   |           | 60     | minutes | (9)       |      |
| Desired du            | ration                            |           |        |         |           |      |
| (10)                  | per day:                          | (11)      | 10     | minutes |           |      |
|                       | is to finish until:               | (12)      | 18 :   | 00      | (13)      |      |

#### Control

- (1) Control via Energy Manager is deactivated.
- (2) Control via Energy Manager is effected by the power generated.
- (3) Control via Energy Manager is effected by excess power (given feed limits). This option can only be selected if a counter has been connected. Control via Energy Manager is effected using the actual power of feeding in with respect to the grid.

#### Thresholds

(4) On:

For entering an effective power limit, at which the I/O 1 output is activated.

(5) Off: For entering an effective power limit, at which the I/O 1 output is deactivated.

#### Runtimes

(6) Field for activating the minimum runtime for each switch-on process

- (7) Field for entering a minimum time for which the output I/O 1 is to be activated for each switch-on process
- (8) Field for activating the maximum runtime per day
- (9) Field for entering a maximum time for which the output I/O 1 is to be activated in total per day (several switch-on processes are included).

#### **Target runtime**

- (10) Field for activating a target runtime
- (11) Field for entering a minimum time for which the output I/O 1 is to be activated in total per day (several switch-on processes are included)
- (12) Field for selecting the hour, if the target runtime is to be achieved by a certain time
- (13) Field for selecting the minute, if the target runtime is to be achieved by a certain time
- (14) "Apply/Save" button
- (15) "Cancel/Discard entries" button
- (16) Status display

If the mouse pointer is moved over the status, the reason for the current status is displayed.

If "by excess power" is selected under "Control", additional selection fields for Feed (3a) and Reference (3b) are displayed under "Thresholds":

| Thresholds | (3) <sup>©</sup> by po | wer surplus (in case of feed-in limits) |
|------------|------------------------|-----------------------------------------|
| in conordo | on:                    | (3a) Feed in 💽 1000 w (4)               |
|            | off:                   | (3b) Consumption - 500 w (5)            |

### **Settings – Push Service**

**Push Service** 

This function can be used to export current and log data in different formats or with different protocols to an external server.

|                   |                                  |      | ~         | ×        |
|-------------------|----------------------------------|------|-----------|----------|
| Add (3)           |                                  |      | (1)       | (2)      |
| New FTP Service   | <b>o</b> (5)                     |      | (4)       | State: - |
| Name:             | New FTP Service 0                | - K  |           |          |
| Data format:      | Demo Content                     | • by | FTP uploa | d 🕶 (    |
| Interval:         | 10 sec 💽 activated 🔽             |      |           |          |
| Server:Port:      | MyServer:21                      |      |           |          |
| Upload file name: | /anypath/anyfile{DATE}{TIME}.any |      |           | (        |
| Proxy             | 2                                |      |           |          |
| Server:Port:      | http://anyserver:8080            |      |           | (        |
| User:             | anyuser                          |      |           | (        |
| Password:         | ********                         |      |           |          |

- (1) "Apply/Save" button
- (2) "Cancel/Discard entries" button
- "Add" button
   Clicking this button adds a new push service job. The new job is saved by clicking the "Apply/Save" button (1).
- (4) Status Displays the current status of the push service job in question
- (5) Displayed name of push service job
- Area for entering general data: Name (name of push service job)
   File format
   Protocol type (FTP upload/HTTP POST)
   Interval
   Activation status
- Area for entering the target data: Server port Upload file name Login (user/password)

- (8) Area for entering the proxy data: Server port User Password
- (9) "Delete" button Clicking this button deletes the selected push service job

Further Information about the Push Service Function Further information about the push service function can be found in the following operating instructions:

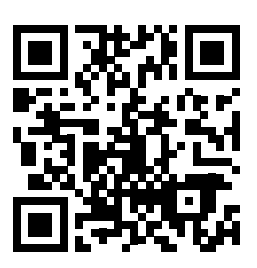

http://www.fronius.com/QR-link/4204102152

42.0410.2152 Fronius Push Service

# **Modbus Settings**

General

From your web browser, you can use the Fronius Datamanager web page to apply the Modbus connection settings which cannot be accessed via the Modbus protocol.

Additional Information on the Modbus Function For additional information on the Modbus function, please see the following operating instructions:

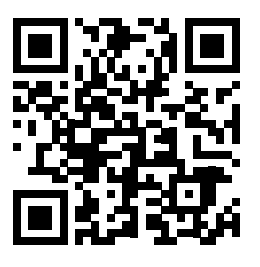

http://www.fronius.com/QR-link/4204101885

42,0410,1885 Fronius Modbus Card register tables

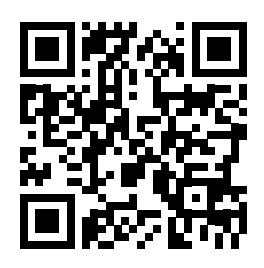

http://www.fronius.com/QR-link/4204102049

42,0410,2049 Fronius Datamanager Modbus connection

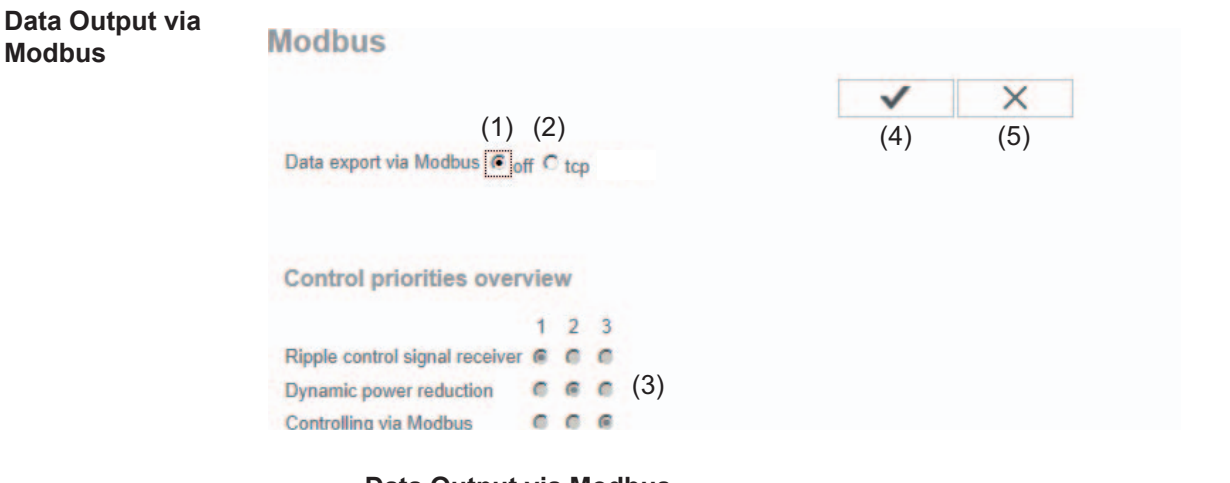

#### Data Output via Modbus

Activation of the Modbus service and selection of the transmission protocol. If the Modbus service is activated, additional entry fields are available.

The Modbus RTU transmission protocol is only available for Fronius Datamanager.

(1) **off** No data output via Modbus

#### (2) tcp

Data output via Modbus TCP

|                               | (2)                    |      |
|-------------------------------|------------------------|------|
| Data export via Modbus        | O off <sup>⊙</sup> tcp |      |
| Modbus port                   | 502                    | (2a) |
| String control address offset | 101                    | (2b) |
| Demo mode                     | □ (2c)                 |      |
| Inverter control via Modbus   | 🗖 (2d)                 |      |

#### (2a) Modbus port

Number of the TCP port which must be used for Modbus communication.

#### (2b) Fronius String Control address offset

Offset value used to assign addresses to Fronius String Controls via Modbus. For further details, see the section entitled "Modbus Device ID for Fronius String Controls."

#### (2c) Demo mode

The demo mode is used to implement or validate a Modbus master. It enables you to read inverter and Fronius String Control data without actually connecting or activating a device. The same data is always sent back for all the registers.

#### (2d) Inverter control via Modbus

If this option is activated, the inverter can be controlled via Modbus. The "Limit Control" selection field is displayed.

Inverter control includes the following functions:

- On/off
- Power reduction
- Setting a constant power factor (cos phi)
- Setting a constant reactive power

#### (3) **Control priorities**

Used to specify which service is given priority by the inverter control unit.

1 = highest priority, 3 = lowest priority

The control priorities can only be changed in the UC EDITOR menu item.

#### (4) "Apply/Save" button

(5) "Cancel/Discard entries" button

Limit Control

The "Limit Control" option is only available for the TCP transmission protocols. It is used to block inverter control commands from unauthorized users by only permitting control for specific devices.

| Inverter control via Modbus | $\checkmark$ |     |
|-----------------------------|--------------|-----|
| Restrict the control        | $\checkmark$ | (1) |
| IP adress                   | 10.5.34.1 ×  | (2) |

#### (1) Limit Control

If this option is activated, only certain devices will be able to send control commands.

#### (2) IP address

To limit inverter control to one or more devices, enter the IP addresses of the devices which are permitted to send commands to Fronius Datamanager in this field. Multiple entries are separated by commas.

#### Examples:

- one IP address: 98.7.65.4
  - Control only permitted by IP address 98.7.65.4
- Several IP addresses: 98.7.65.4, 222.44.33.1
  - Control only permitted by IP addresses 98.7.65.4 and 222.44.33.1
- IP address range, e.g., from 98.7.65.1 to 98.7.65.254 (CIDR notation): 98.7.65.0/24
  - Control only permitted through IP addresses 98.7.65.1 to 98.7.65.254

| Save | or | Rej | ect |
|------|----|-----|-----|
| Chan | ge | s   |     |

Saves the changes and displays a message confirming this. If you exit the "Modbus" section without saving your changes, all the changes you have made will be rejected.

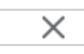

 $\checkmark$ 

Prompts you to confirm whether or not you wish to reject the changes you have made and then reinstates the most recently saved values.

# Settings – Counter

General

**IMPORTANT!** Settings in the "Counter" menu item may only be entered by staff trained to do so!

The service password must be entered for the "Counter" menu item.

Counter

| met | ersetungs                                                                              |      |     |
|-----|----------------------------------------------------------------------------------------|------|-----|
|     |                                                                                        | ~    | X   |
|     |                                                                                        | (3)  | (4) |
| Me  | ter None selected (1)                                                                  |      |     |
| Cli | ck here for circuit diagrams of the meter installation (2)                             |      |     |
| (1) | Field for selecting a counter:<br>- None selected<br>- S0 inverter (for Fronius Galvo, |      |     |
|     | Fronius Symo, and Fronius Primo inverters or                                           | niy) |     |
| (2) | Link to counter circuit diagrams                                                       |      |     |
| (0) |                                                                                        |      |     |

(3) "Apply/Save" button

Motor ootting

(4) "Cancel/Discard entries" button

| (1)                                                                                          |
|----------------------------------------------------------------------------------------------|
| Meter: S0 inverter 1 Impulses/kWh: 10000 (1c)                                                |
| Location of the meter: <sup>•</sup> Feed-in point <sup>•</sup> Consumption path<br>(1a) (1b) |
| Click here for circuit diagrams of the meter installation (2)                                |

- (1a) Counter position at feed-in point The power of feeding in and energy are measured. The consumption is determined using these values and the system data. An S0 counter must be configured at this position in order to count the fed-in energy.
- (1b) Counter position in consumption branch The power consumed and energy are measured directly. The power of feeding in and energy are determined using these values and the system data. An S0 counter must be configured at this position in order to count the energy consumed.
- (1c) Field for entering the impulse per kWh

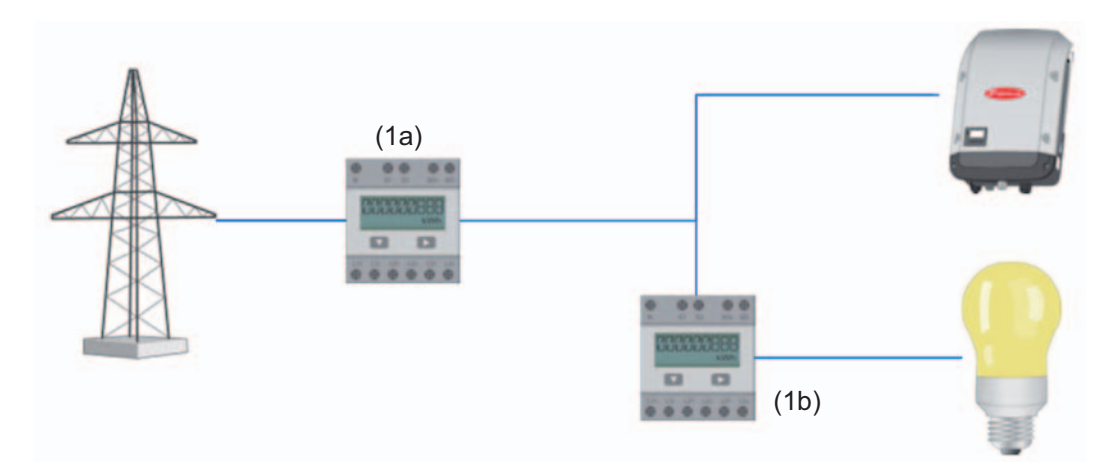

A counter for recording self-consumption per S0 can be connected directly to the inverter (Fronius Galvo and Fronius Symo only).

**IMPORTANT!** An S0 counter is connected to the switchable multifunctional current interface of the inverter. Connecting an S0 counter to the inverter may require an inverter firmware update.

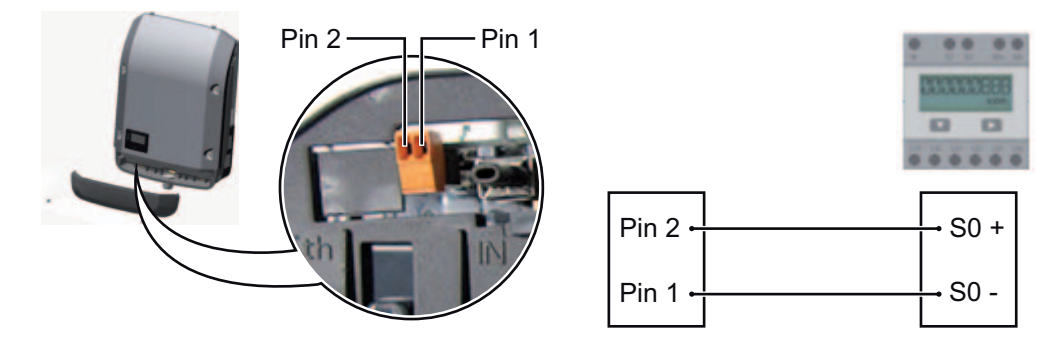

Requirements for the S0 counter:

- Must meet standard IEC 62053-31 Class B
- Max. voltage: 15 V DC
- Max. current when ON: 15 mA
- Min. current when ON: 2 mA
- Max. current when OFF: 0.15 mA

Recommended max. impulse rate of S0 counter:

| PV power kWp [kW] | Max. impulse rate per kWp |
|-------------------|---------------------------|
| 30                | 1000                      |
| 30                | 2000                      |
| 10                | 5000                      |
| ≤ 5.5             | 10000                     |

# Settings – UC Editor

#### General

In the "UC Editor" menu item, settings relevant to a utility company are made. An effective power limit in % and/or a power factor limit can be set.

**IMPORTANT!** Settings in the "UC Editor" menu item may only be made by staff trained to do so!

The service password must be entered for the "UC Editor" menu item.

#### UC Editor – Ripple Control Signal Receiver

|                   |                                                                                                    |               |                                       |              | (11) 🗸                  | ×   | (12 |
|-------------------|----------------------------------------------------------------------------------------------------|---------------|---------------------------------------|--------------|-------------------------|-----|-----|
| (1)<br>Ripple cor | (2)<br>ntrol signal receiver                                                                                                    | (3)           | (4)                                   | (5)          | (6)                     | (7) |     |
| unlocked          | Input pattern                                                                                                    | Active power  | Power factor coso                     | UC<br>output | excluded<br>inverter(s) |     |     |
| 00                | <u>222</u> <u></u> <u></u> <u></u> <u></u> <u></u> <u></u> <u></u> <u></u> <u></u> <u></u> <u></u> <u></u> <u></u> <u></u> <u></u> <u></u> <u></u> |               |                                       | 1/0 0        |                         |     |     |
|                   |                                                                                                    | IN 100 %      | D 1 C ind C cap                       |              |                         | 0   |     |
| <b>N</b>          |                                                                                                    | ₩ 60 %        | □ 1 <sup>©</sup> ind <sup>©</sup> cap |              |                         | 0   |     |
| <b>N</b>          |                                                                                                    | <b>☑</b> 30 % | □ □ <sup>©</sup> ind <sup>©</sup> cap |              |                         | 0   |     |
| <b>N</b>          |                                                                                                    | ☑ 0 %         | □ □                                   |              |                         | •   |     |
|                   |                                                                                                    | <b>•</b> %    | C ind C cap                           |              |                         | 0   |     |

UC Editor – Factory setting with 100%, 60%, 30%, and 0% effective power. The settings can be changed at any time.

- (1) Activating the rule
- (2) Input pattern (assignment of individual I/Os)
  - 1 click = white
  - 2 clicks = blue
  - 3 clicks = gray
- (3) First activate effective power, then enter the desired effective power as a %

(4) First activate power factor cos phi, then enter the desired power factor and select "ind" or "cap"

> ind = inductive cap = capacitive

- UC Output (feedback output)
   When the rule is activated, the I/O 0 output will be activated (e.g., for operating a signal device)
- (6) Excluded inverters Enter the numbers of inverters here that are to be excluded from control. Separate multiple inverters with commas.
- (7) Delete/Add a Rule
   + = add a new rule
   = delete selected rule
- (8) Legend for use of colors
- (9) Click "Import" button to import rules in \*.fpc format

The function of the "Import" button depends on the browser used, e.g., Firefox and Google Chrome support the function.

- (10) Click "Export" button to save the rules separately in \*.fpc format
- (11) "Apply/Save" button
- (12) "Cancel/Discard entries" button

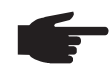

**NOTE!** The print function of the web browser can be used to save the UC Editor settings as a PDF or print them out (e.g., as a commissioning report).

#### Connection Example

- (1) Ripple control signal receiver with 3 relays for effective power limitation
- (2) Ripple control signal receiver with 3 relays for power factor limitation
- (3) I/Os on Fronius Datamanager
- (4) Loads (e.g., signal light, signal relay)

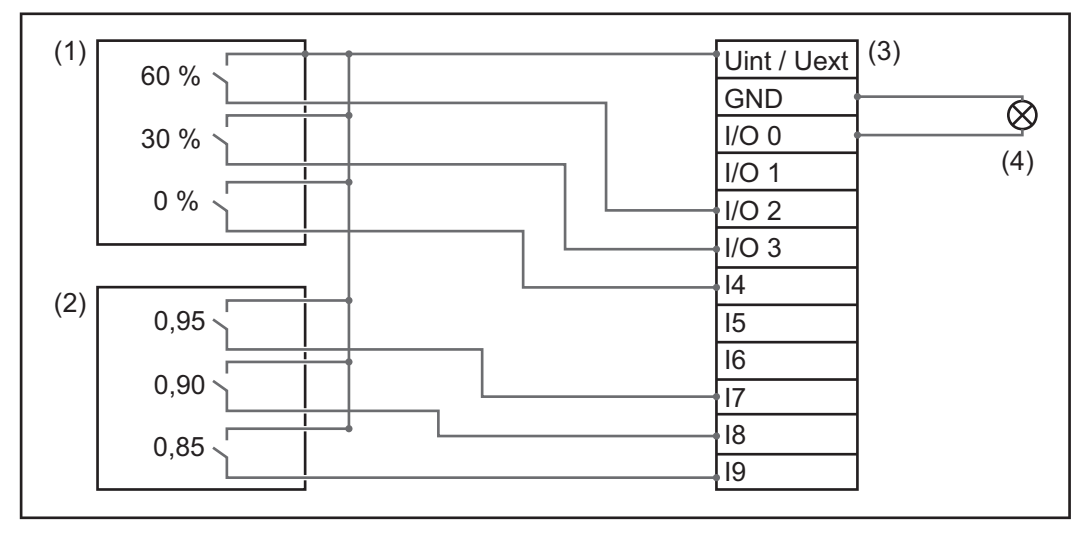

The ripple control signal receiver and the Fronius Datamanager plug are connected to one another using a 4-pin cable in accordance with the connection diagram. For distances of greater than 10 m between Fronius Datamanager and the ripple control signal receiver, a shielded cable is recommended.

PSC C ind Cap 60 % 1 ~ 0 (1) 30 % C ind C cap ~ 0 C ind Cap ~ 0 % ~ 0 1 100 % 0.95 C ind o cap 0 ~ ~ ~ 100 % 0.9 C ind 🖲 cap ~ 0 (2) 🗹 0.85 C ind 🖲 cap 100 % ~ 0 ○ ind <sup>©</sup> cap 0 % ... contact open not usable ... not considered ... contact closed 

Settings on the UC Editor:

# UC Editor – Dy-<br/>namic Power Re-<br/>ductionUCs or utility companies can prescribe feed-in limits for an inverter (e.g., max. 70% of the<br/>kWp or max. 5 kW).<br/>Dynamic power reduction takes into account self-consumption in the household before the<br/>power of an inverter is reduced:

- An individual limit can be set.
- A counter for determining self-consumption per S0 can be connected directly to the inverter (Fronius Galvo and Fronius Symo only).

Х (7) (6)Dynamic power reduction (1) (2) Power limit: O No limit O limit for entire system total DC power of the system: 1000 Wp (3) max. production power of entire system: 20 % 🔻 (4) (5) Power limit Option to define the maximum output power of the photovoltaic system. No limit (1) The photovoltaic system converts all available PV energy and feeds it into the grid. (2) Dynamic power reduction limit for the entire system The entire photovoltaic system is limited to a fixed power limit. (3) Field for entering the total DC system power in Wp This value is used as a control reference and also in case of errors (e.g., counter failure). (4) Field for entering the max. power in W or % If no counter has been selected in the "Counter" menu item: Max. power generated for the entire system If S0 inverter has been selected in "Counter" menu item: Max. energy fed into the grid (5) Selection field % or W (6) "Apply/Save" button "Cancel/Discard entries" button (7)
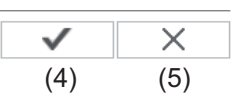

**Controlling priority** 

|                                | 1 | 2 | 3 |     |
|--------------------------------|---|---|---|-----|
| Ripple control signal receiver | • | 0 | C | (1) |
| Dynamic power reduction        | O | 6 | 0 | (2) |
| Controlling via Modbus         | 0 | o | ⊙ | (3) |

1 = highest priority, 3 = lowest priority

- (1) Used to set control priorities for the ripple control signal receiver
- (2) Used to set control priorities for dynamic power reduction
- (3) Used to set control priorities for control via Modbus
- (4) "Apply/Save" button
- (5) "Cancel/Discard entries" button

## Appendix

## **Technical Data**

## **Technical Data**

| Memory capacity                                                                                               | 16 MB                                                                                       |
|----------------------------------------------------------------------------------------------------|---------------------------------------------------------------------------------------------|
| Supply voltage                                                                                                | 230 V AC                                                                                    |
| Energy consumption                                                                                            | typ. 1.4 W (without WiFi)<br>typ. 2.2 W (with WiFi)                                         |
| Dimensions                                                                                                    | 132 x 103 x 22 mm<br>5.2 x 4.1 x 0.9 in.                                                    |
| Ethernet (LAN)                                                                                                | RJ 45, 100 MB                                                                               |
| WiFi                                                                                                    | IEEE 802.11b/g Client                                                                       |
| RS 485 (Fronius Solar Net)                                                                                    | RJ 45                                                                                       |
| Ambient temperature                                                                                           | -20 – +65°C<br>-4 – +149°F                                                                  |
| Solar Net power                                                                                               | approx. 3 W<br>max. 3 DATCOM components *                                                   |
| I/O Connection Specifications                                                                                 |                                                                                             |
| Voltage level of digital inputs                                                                               | low = min. 0 V – max. 1.8 V<br>high = min. 3 V – max. 30 V                                  |
| Input currents of digital inputs                                                                              | depending on the input voltage;<br>input resistance = 46 kOhm                               |
| Switching capacity of digital outputs when supplied by the Datamanager plug-in card                           | 3.2 W, 10.7 V<br>in total for all 4 digital outputs<br>(minus other Solar Net participants) |
| Switching capacity of digital outputs when supplied by an external power supply with min. 10.7 – max. 24 V DC | 1 A, 10.7 – 24 V DC<br>(depending on the external power supply)<br>per digital output       |
| Max. switchable energy of digital outputs                                                                     | 76 mJ<br>(per output)                                                                       |
|                                                                                                    |                                                                                             |

When sufficient power is coming from Fronius Solar Net, the green LED lights up on every DATCOM component.

If the green LED does not light up, the power pack available from Fronius should be inserted into the 12 V power pack connection socket of the DATCOM component.

Check the cable and plug connections if necessary.

## Fronius Worldwide - www.fronius.com/addresses

Fronius International GmbH 4600 Wels, Froniusplatz 1, Austria E-Mail: pv-sales@fronius.com http://www.fronius.com Fronius USA LLC Solar Electronics Division 6797 Fronius Drive, Portage, IN 46368 E-Mail: pv-us@fronius.com http://www.fronius-usa.com

Under http://www.fronius.com/addresses you will find all addresses of our sales branches and partner firms!